\*本手册中的一些内容可能与手机不同。 取决干安装的软件或服务提供商。

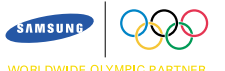

用户手册 GSM 移动电话 SGH-T208

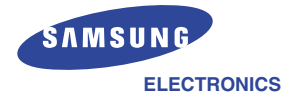

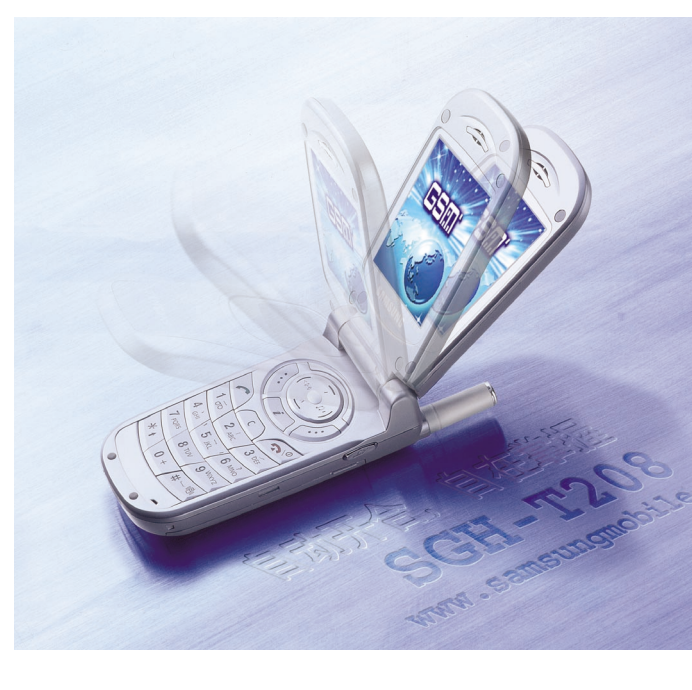

无线电发射型号核准证:2002CJ0503 (CMII ID) 入网许可证号:02-1628-021591

主页 http://www.samsungmobile.com Printed in Korea Code No. : GH68-03076A China. 08/2002. Rev. 1.0

# 目录

| 安全措施                                                                                                    |
|----------------------------------------------------------------------------------------------------|
| 配件介绍                                                                                                    |
| <b>您的手机</b>                                                                                                    |
| 开始使用       16         安装SIM卡       16         电池充电       18         开机和关机       22                                                                                |
| 基本功能       23         拨打电话       23         调节音量       25         接听来电       26         查看未接来电       27         快速切换到静音模式       29                                |
| <b>选择功能和选项 ······30</b><br>例:设定显示用语言 ······32                                                                                                    |
| 电话簿       34         储存电话号码和姓名       34         通过电话簿进入选项       36         在电话簿中查找号码       38         编辑呼叫组       40         速拨       41         检查存储器状态       42 |
| <b>输入文本</b>                                                                                                    |

| <b>输入文本</b><br>基本英文输入法                                                                                                    |
|----------------------------------------------------------------------------------------------------|
| 通话中的选项       56         通话保持       56         关闭话筒(闭音)       57         静音键/发送按键音       58         在电话簿中查找号码       58         使用短信息服务       59         应答第二个来电       59         多方通话       60                                                        |
| <b>使用功能表</b> 62<br>以滚动方式进入功能表 62<br>以快捷方式进入功能表 63<br>功能表 64                                                                                                    |
| 文本信息       68         读信息(功能1.1)       68         写信息(功能1.2)       69         预置信息清单(功能1.3)       71         设定(功能1.4)       72         小区信息(功能1.5)       73         语音信箱(功能1.6)       74         我的内容(功能1.7)       75         存储器状态(功能1.8)       75 |
| <b>通话记录</b> 76<br>未接来电(功能2.1) 76<br>已接来电(功能2.2) 76<br>已拨电话(功能2.3) 77<br>通话时间(功能2.4) 77<br>通话费用(功能2.5) 78                                                                                                    |

| 铃声设定                                                                |
|---------------------------------------------------------------------|
| 响铃类型(功能3.1)                                                         |
| 响铃音量(功能3.2)                                                         |
| 振铃类型(功能3.3)80                                                       |
| 按键音(功能3.4)80                                                        |
| 信息提示音(功能3.5)81                                                      |
| 自动翻盖铃声(功能3.6)82                                                     |
| 其他提示音(功能3.7)82                                                      |
| ~ 10.10 ->                                                          |
| <b>于机设定</b>                                                         |
| 红外线切能(切能4.1)····································                    |
| 个人反走(J)能4.2) ····································                   |
| 内医治(功能4.3) ************************************                     |
| 本机亏吗(功能4.4) 00<br>运言(功能4.5) 00                                      |
| 后言(功能4.5)<br>(功能4.6)                                                |
| □ □ □ □ □ □ □ □ □ □ □ □ □ □ □ □ □ □ □                               |
| 並示屏反足(功能4.7) 00<br>其它设定(功能4.8) ···································· |
| 快捷键(功能4.9)                                                          |
| 出厂设置(功能4.10)                                                        |
|                                                                     |
| 管理目录                                                                |
| 日历(功能5.1)94                                                         |
| 记事本(功能5.2)96                                                        |
| 时间和日期(功能5.3)                                                        |
| 闹钟(功能5.4)                                                           |
| 计算器(功能5.5)                                                          |
| 货币兑换(功能5.6)                                                         |
| 网络眼发 100                                                            |
| <b>网络服务</b> [03]                                                    |
| 「「「明夜物(切服O.1)」<br>「「「明阳生」(市台につ)」                                    |
| "」"你们的形的人们""<br>"们等待(市能63)                                          |
|                                                                     |
| ÷则是码限制(功能6.5) ····································                  |
| 田户群(CUG)(功能6.6)                                                     |
|                                                                     |

| <b>娱乐功能</b><br>游戏(功能<br>WAP浏览<br>下载(功能 |            |
|----------------------------------------|------------|
| 疑难解答                                   |            |
| <b>使用密码</b><br>话机宓码                    | <b>116</b> |
| DIN码 ·····                             |            |
| PUK码 ··                                |            |
| PIN2码 ··                               |            |
| PUK2码…                                 |            |
| 限制密码                                   |            |
| 安全信息                                   |            |
| 电池信息                                   |            |
| 交通安全                                   |            |
| 使用环境                                   |            |
| 可能发生危                                  | 5险的环境      |
| 紧急呼叫                                   |            |
| 其它重要到                                  | 安全信息       |
| 保养和维持                                  | 户          |
| 术语解释                                   |            |
| 快速指南-                                  | € ·····135 |

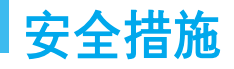

请仔细阅读这些简单的规则。如未遵守这些规则 可能会引起危险或违反法律。关于更详细的安全信 息,见120页的"健康和安全信息"。

### 交通安全第一

在驾车时不要使用手机,如要通话,先停车。请记 住,在有些国家边开车边打电话是违法的。

### 加油时关机

在加油站(维修站)或靠近易燃物品或化学制剂的 地方.勿使用手机。

### 乘坐飞机时要关机

移动电话会造成干扰. 在飞机上使用手机不仅危 险而且是违法的。

### 在医院要关机

遵守任何规定,在医疗设备附近关机。

### 干扰

移动通信可能会受到无线电干扰。无线电干扰会影响手机的性能。

### 遵守特殊规定

在任何地方都要遵守特殊规定。在禁止使用手机 时,或可能产生干扰或危险时(例如,在医院内) 必须关闭手机。

### 合理使用

仅在正常位置(耳边)使用手机。开机时,不要无故 用手触摸天线。

### 配件及电池

只能使用三星公司认可和批准的配件及电池。

### 授权服务

只能由被授权的服务人员进行安装或修理。

# 配件介绍

您的手机包装中手机提供各项。

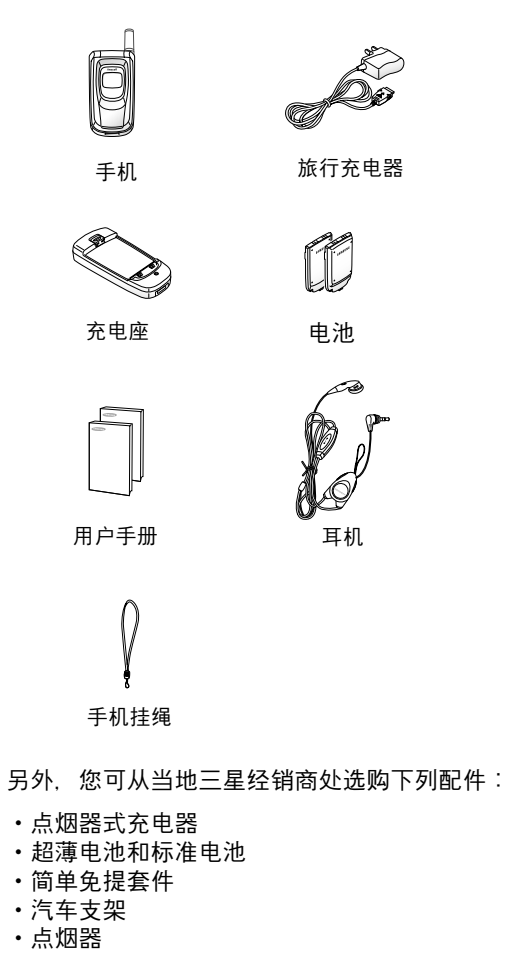

# 您的手机

# 手机部位图

以下介绍手机的各个主要部分。

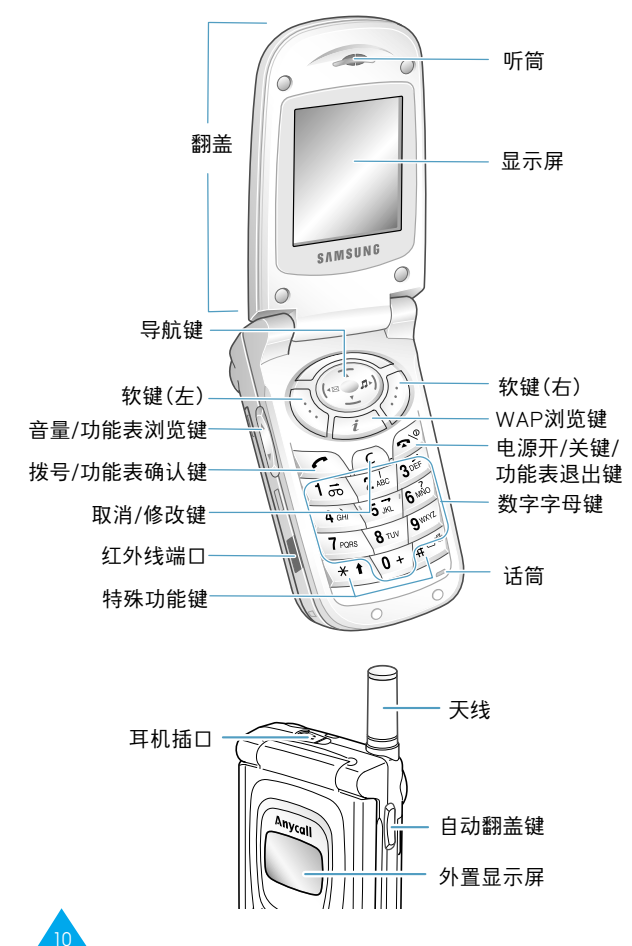

### 按键 设明 完成它上面的文本(显示屏最底下的一 行)指示的功能。 (软键) 在功能表状态下, 滚动功能选项和电话 簿储存内容。 在空闲模式下直接访问您最常用的功能 选项(关于快捷方式的详细设明. 见92 页)。 在功能表状态下, 返回原来的功能表层 (+10 II-) 并相应地选择当前的功能表。 当输入文本时,相应地向左或向右移动 光标。 在空闲模式下,按(键进入读信息菜单, 按)键进入**响铃类型**菜单。 在空闲模式下,可快速进入WAP浏览器 i 功能。 拨打或接听电话。 2 在空闲模式下,重拨最后拨打的或己接 的号码。 在功能表状态下, 选择功能表功能选项 或储存您已输入的信息,例如存储到手 机或 SIM 卡存储器中的姓名。

n

#### 您的手机

| 按键                            | 设明                                                                          |
|-------------------------------|-----------------------------------------------------------------------------|
| C                             | 从显示屏删除字符。<br>在功能表状态下,返回原来的功能表层。                                             |
| ( <b>?</b> ®                  | 结束通话。按住此键,也可开或关手机。                                                          |
| 1 <del>.</del> .              | 在空闲模式下,按住此键可以快速进入语<br>音信箱功能。                                                |
| 0 +<br>2<br>9 <sup>worz</sup> | 键入数字,字母和一些特殊字符。                                                             |
| 8<br>                         | 输入特殊字符。                                                                     |
| A<br>V                        | (在手机左侧)<br>在通话时,调整听筒或耳机音量。<br>在空闲模式下,调整按键音量。<br>在功能表状态下,滚动功能选项和电话<br>簿储存来电。 |
| ٩                             | (在手机右侧)<br>打开或关闭翻盖。                                                         |

# 显示屏

### 显示屏

显示屏由3个区域组成:

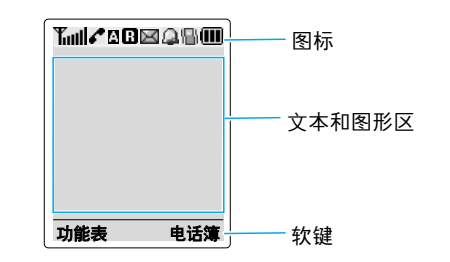

| 区域   | 设明                               |
|------|----------------------------------|
| 第一行  | 显示各种图标(见14页)。                    |
| 中间几行 | 显示信息、指令和任何您输入的信息<br>(例如,要拨打的号码)。 |
| 最后一行 | 显示当前分配给两个软键的功能。                  |

# 图标

图标 设明

**Tull** 显示接收信号强度。条的数量越多,则信 号越强。

- ✔ 正在接通或在通话中。
- 在指定的输入方式下输入文本时显示。
- 当您离开本地区域并已登录在不同网络
   时出现(例如,您在其它国家旅行时)。
- 接收到新的文本信息时出现。
- 当收到了新的语音信息时出现。(视网络 情况出现)
- )。 当使用IrDA端口时显示。详细内容,见83 页。
- 🗍 设定闹钟时出现。

当通过振铃类型功能表选项(功能3.3)开 启振动模式或将手机设为静止模式时显示。

▲ 当选用闭音模式时显示。

■ 电池电量指示。条的数量越多,剩余电量 越多。

# 背景灯

显示屏由背景灯照明。当您按下任何键时.背景灯 亮。如果在一定时间内未按任何键.背景灯就自动 关闭.该关闭时间取决于**手机设定**功能表中**背景** 灯功能表的设定。

如需设定背景灯亮的时间,请在**背景灯**功能选项 (4.7.2)中进行设定。(详细说明见90页)

也可通过**省电模式**功能选项(**功能4.7.3**)把手机设置为只在指定时间内使用背光:详细内容见90页。

### 外置显示屏

您的手机盖上有显示屏。它提示您有来电或信息并 且当您设定了闹钟时,在特定的时间响铃。 翻盖合上的状态下,按住手机左侧的音量键,外 置显示屏的背景灯会照亮。

# 开始使用

# 安装SIM卡

当您申请入网时,您就会得到一张插入式SIM卡, 其中载有您的专用信息例如PIN码、可以获得的服 务选项等。

**注意**!插入式SIM卡及其触点极易被划伤或由于弯曲而被损坏,因此在携带、插入或取出卡时应格外小心。

所有SIM卡都应放置于儿童触摸不到的地方。

- 1. 如必要,按住 ☎<sup>\</sup><sup>①</sup> 键关机,直到显示关机指示。
- 2. 取出电池。操作如下:
  - ① 按住手机背面电池上方的卡锁向上推。
  - ② 抬起电池,如下所示。

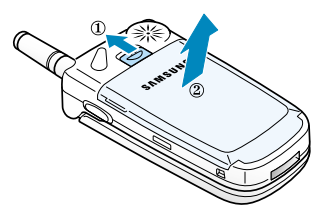

 插入SIM卡使其滑入在两个薄片下的SIM卡
 槽,确保切角处于左上方、SIM卡金色触点面朝 手机。

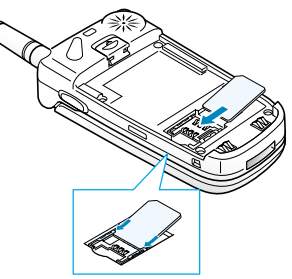

**注意:**当您需要取出SIM卡时,可按下图所示从卡槽中 移出。

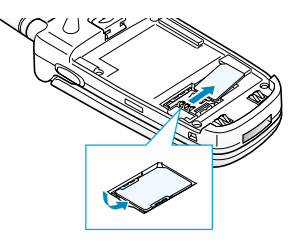

4. 将电池插入手机底部的卡槽中。

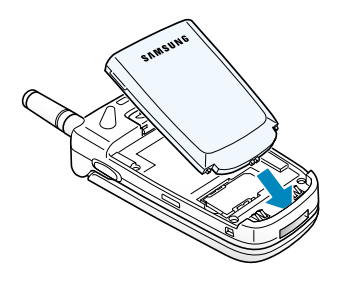

5. 向下按电池直到它卡到位。

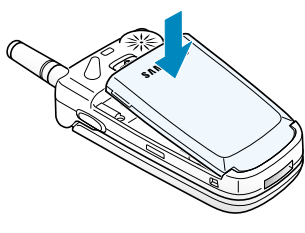

# 电池充电

您的手机由可反复充电的锂离子电池供电。随机提供了旅行充电器和充电座。只能使用经三星公司认可的电池和充电器。详情请向您当地的三星公司经销商咨询。

**注**: 在您首次使用手机前,建议将电池充足电。完全放 电后的电池充足电约需200分钟。

# 使用台式充电器

使用台式充电器可以单独为电池充电。

对准台式充电器的槽单独推入电池直至正确插入。

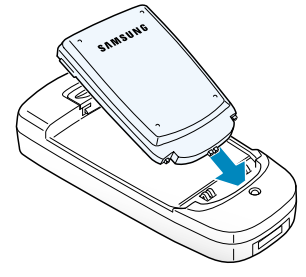

2. 将旅行充电器的插头插入充电器的底部。

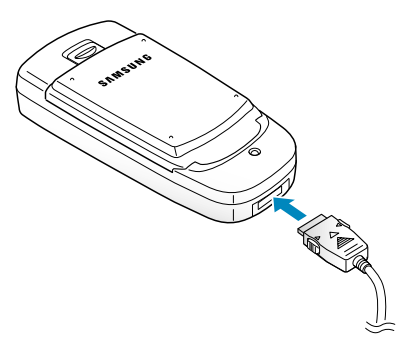

- 8. 将旅行充电器连接到墙上标准的交流电源插头。
   充电指示如下:
  - ・红色:正在充电
  - ・绿色:充电完毕
  - •黄色:电池插入不正确或在高温或低温下操 作。
- 充电完毕,从电源插座和旅行充电器上取下充 电器。

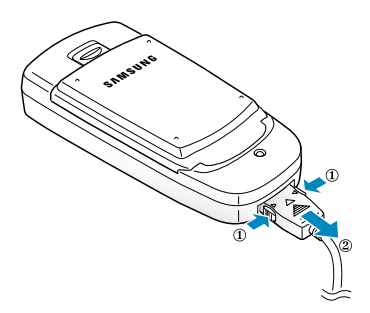

5. 从充电器中取出电池。

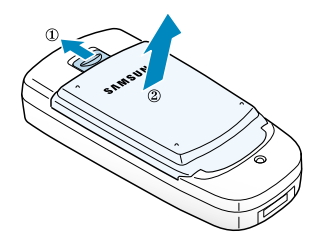

使用旅行充电器

使用旅行充电器, 在充电过程中仍可使用手机, 但充电时间延长。

 将电池正确安装在手机上,将旅行充电器的插 头接到手机底部。

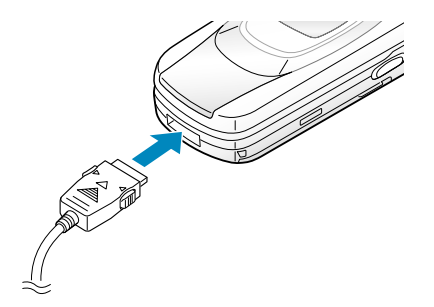

2. 将充电器与墙上的标准的交流电源插座连接。

 充电完毕,从电源和手机上拔下所有充电器的 插头。

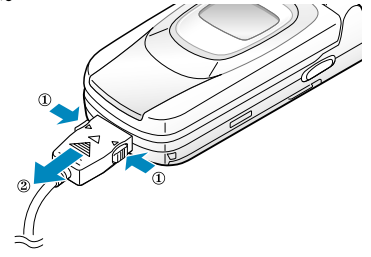

# 电池低电量指示

当电池电量低,可通话时间只剩几分钟时,您会 听到告警音,提示信息将按一定的时间间隔显 示:

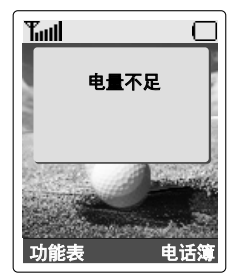

当电池电量低到不能工作时,手机将自动关机。

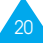

# 开机和关机

- 1. 打开翻盖。
- 2. 按住 ☎\◎ 键直到打开手机。
- 如果手机要求输入密码, 键入密码, 再按确认 软键。出厂时预设的密码为"00000000"。详细说 明见116页。
- 如果手机要求输入PIN码, 键入PIN码, 然后按 确认软键。详细说明见117页。
   手机搜索网络, 当找到网络时, 空闲模式中各显示屏的显示如下图所示。现在, 您可以拨打 或接收电话。

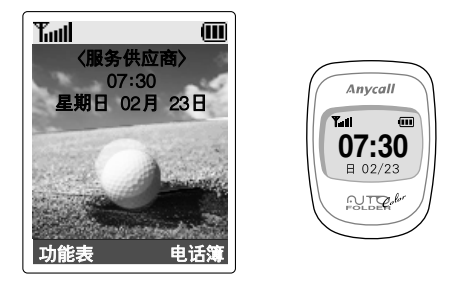

- **注:** 如需改变语言,使用**语言**功能选项(**功能4.5**);详细 说明86页。
- 5. 当您需关机时,按住 **个**<sup>√</sup> 键直到显示关机图 标。

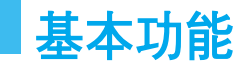

# 拨打电话

在空闲模式的屏幕上, 键入区号和电话号码, 并 按 **~** 键。

- 注:1. 如果您将其它设定功能选项(功能4.8)设定为开 (见91页), 当被叫人电话无应答或占线, 手机将 自动重拨10次该号码。
  - 2. 视网络情况而定。

### 拨打国际长途

- 1. 按住 0 键, 出现 + 号。
- 2. 键入国家代码,区号和电话号码,并按 
   键。

#### 更正输入错误

| 要清除       | 则按                                                       |
|-----------|----------------------------------------------------------|
| 显示屏上最后一位数 | 按C键。                                                     |
| 号码中其它位的数  | 按(或)键,直到光标紧<br>邻要清除的数字的右边,<br>按 C 键。您也可按相应键<br>来插入遗漏的数字。 |
| 显示屏上所有内容  | 按住 C 键 1 秒以上。                                            |

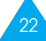

#### 结束通话

当您完成通话时,短暂地按 ☎\◎ 键即可结束通 话。

#### 重拨上次拨打号码

如果识别了呼叫者,手机储存拨打、接收或未接的 号码;详细内容,见76页"通话记录"。

按下面的步骤进行:

- 1. 如果在显示屏上键入了字符,按住 C 键几秒 钟清除显示屏。
- 按下 ← 键,按拨打电话的时间顺序显示屏显示最后一些号码的列表。已拨电话显示 □, 已接电话显示 ✓,未接电话显示 ズ。
- 3. 用 或 键滚动查看号码, 直到屏幕上 显示所需号码。
- 4.

| 为了      | 则按                                                                              |
|---------|---------------------------------------------------------------------------------|
| 拨打显示的号码 | 按《键。                                                                            |
| 编辑显示的号码 | <ul> <li>· 按编辑软键。</li> <li>· 按您的需要变更号码,参阅<br/>23页"更正输入错误"的详<br/>细说明。</li> </ul> |

### 利用电话簿拨打电话

您可将经常拨打的人名和电话号码储存在SIM卡中 和手机的存储器内。以后您就可以简单地选择被叫 者的姓名来拨打与此相关的号码。关于电话簿的详 细说明,请参阅34页。

# 调节音量

在通话时,如果您想调整听筒音量,使用手机左 侧的 ▲ 键和 ▼ 键。

按 ▲ 键, 增大音量;按 ▼ 键, 减少音量。

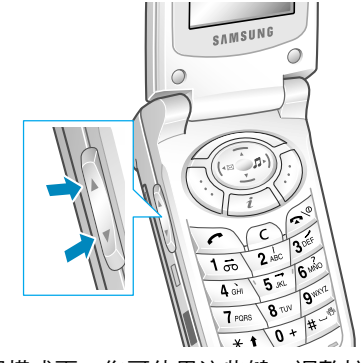

在空闲模式下,您可使用这些键,调整按键音量。

# 接听来电

当有人给您打电话时,手机会发出振铃声,并且 各显示屏闪烁。

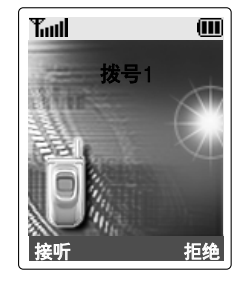

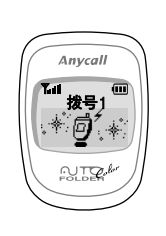

如果主叫方能被识别,如主叫方姓名储存在您的 电话簿中,则显示姓名和主叫方号码。

1. 如需要,打开翻盖。按 ← 键或**接听**软键. 应答来电。

如果在**其它设定**功能表中选择任意键应答功能 (功能4.8)选项设为开,您可以按除了 个<sup>()</sup> 键和拒绝软键以外的任意键来接听来电(见91 页)。

如果在**其它设定**功能表中选择**翻盖接听**功能 (**功能4.8**)选项设为开, 您可以直接通过打开 翻盖来接听来电(见91页)。

- **注:** 在翻盖未打开状态下,您可以按住手机左侧的音量 键来拒绝接听。
- 2. 关上翻盖或按 🕿 🔍 键, 结束通话。
- 注: 在使用电话簿或功能表功能时, 您仍可接听电话。

# 查看未接来电

如果您由于种种原因而未能及时应答电话. 您可 查看是谁打来的电话(已获得此项服务)。这样. 如 必要. 您就可以给他回电话。

在未能应答电话后. 空闲屏幕立即显示未能应答 的电话的号码。

要查看未接的电话,请按如下方法操作。

- 1. 如果手机翻盖是合上的, 打开它。
- 2. 按**查看**软键。

3. 如有可能, 会显示最后未能应答的号码。

4.

| 为了               | 则按                     |
|------------------|------------------------|
| 在未接来电号码<br>中滚动查看 | <b>一</b> 或 <b>一</b> 键。 |
| 拨打显示的号码          | <b>~</b> 键。            |
| 编辑或删除未接的号码。      | <b>进入</b> 软键(见下页)。     |

### 编辑未接来电号码

- **注**: 如果没有与未接来电相应的号码,就不显示编辑选项。
- 1. 按**选项**软键。
- 2. 如有必要,按 或 键选取编辑号码选项。

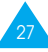

3. 按**进入**软键。

4. 根据需要, 变更号码。

5.

| 为了    | 则按                                        |
|-------|-------------------------------------------|
| 拨打该号码 | <ul><li>健。</li></ul>                      |
| 储存该号码 | <b>储存</b> 软键,并输入所需名称和<br>位置号(详细说明请参见34页)。 |

### 删除未接来电号码

- 1. 按**选项**软键。
- 2. 如必要,按 或 选取删除选项。
- 3. 按**进入**软键。
- 您可在任何时候按 🕿 🖤 键, 退出未接来电功能。
- **注:** 您可在任何时候通过选择**未接来电**功能(**2.1**)选项,进入未接来电功能;详细说明见76页。

# 快速切换到静音模式

当被要求肃静同时希望手机不要发出声音时,静 音模式非常方便,例如在剧院中。

在待机模式中,如欲把手机迅速切换到静音模式,只需按住 # 键,直到显示"静音模式"信息和振动图标(1)。

在静音模式,手机可切换至如下铃声设置。

| 选项                      | 新设置 |
|-------------------------|-----|
| 振铃类型(功能 <b>3.3</b> )    | 振动  |
| 按键音(功能 <b>3.4</b> )     | 关   |
| 操作错误音(功能 <b>3.7.1</b> ) | 关   |

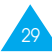

选择功能和选项

您的手机提供了一系列功能.这些功能可使您能 自定义您的手机。这些功能安排在通过两个软键 (公和》)访问的功能表和子功能表中。您可通过 功能表或子功能表查看和变更特定功能的设定。

软键的功能随当前的操作情况而变化:显示屏最 下一行就显示了软键当前的功能。

例:

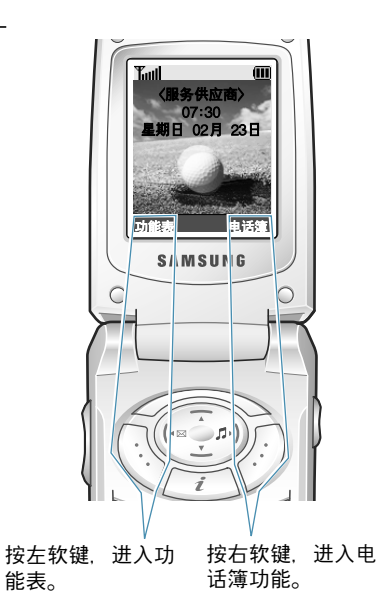

为了查看各种可以使用的功能/选项和选择所需的 功能和选项,按下面的方法操作。

1. 按相关软键。

2.

| 为了                                    | 则按                |
|---------------------------------------|-------------------|
| 选择:<br>・显示的功能<br><u>或</u><br>・反白显示的选项 | <b>进入</b> 软键或 ) 键 |
| 查看功能表中下一<br>个功能或选择下一<br>个选项           | 手机左侧的 — 键或▼键。     |
| 返回功能表中的上一<br>个功能或选项                   | 手机左侧的 — 键或▲键。     |
| 返回上一级功能表                              | (键、> 软键或 C 键。     |
| 不改变设定退出功<br>能表结构                      | ∽∿ 键。             |
|                                       |                   |

在有些功能下,可能要求您输入密码或PIN码。输入正确的密码,然后按**确认**软键。

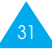

# 例:设定显示用语言

1. 在显示空闲屏幕时, 按功能表软键, 进入功能 表中。

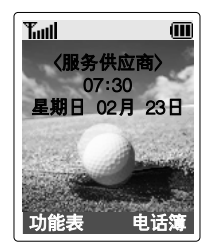

 按 一 键或 一 键滚动功能表,直至显示手机设 定。

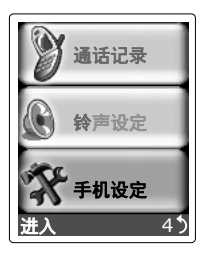

3. 为了选择**手机设定**功能表,按进入软键或)键。

| 手机设定     |
|----------|
| ❶ 红外线功能  |
| 2 个人设定   |
| ④ 问候语    |
| ④本机号码    |
| 5 语言     |
| ③ 保密设定   |
| 进入 4.1 5 |

4. 按一键和一键, 滚动子功能表, 直到显示语 言子功能表。

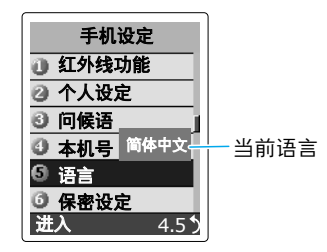

5. 按**进入**软键或 )键,查看可以使用的语言。当前的设定被反白显示。

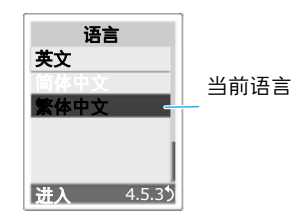

- 6. 按一和一键, 滚动语言清单, 直到所需语言 被反白显示。
- 7. 按进入软键或)键,确认您的选择。
- 8. 按两次 C 键或(键,退出功能表。

电话簿

您可将电话号码及相应的姓名储存在您的SIM卡的 存储器中,此外,您还可将500个号码及姓名储存 在手机的存储器中。尽管SIM卡和手机存储器在物 理上是分开的,但是它们可以作为一个称作电话 簿的整体使用。

# 储存电话号码和姓名

要储存电话号码有两种方法:

- 在空闲模式下使用储存软键
- 在电话簿功能表中使用输入新建条目

### 在空闲模式中储存号码

在您开始输入号码时, 左软键上方立即显示储 存, 按该软键, 就可以将电话号码储存在电话簿 中。

- 1. 键入要储存的号码。
- 注: 如果您在输入号码时出了错,可使用 C 键改正。 详细说明见23页。
- 2. 当您确认号码是正确时, 按储存软键。
- 选择表示储存号码类型的图标。可以选用三种 类型; 回(手机号码), (血)(办公电话号码)
   和 一個(宅电号码)。如欲选择类型,可按下( 或)键,然后按下进入软键。

4. 您满意时, 按确认软键。

姓名的最大长度取决于SIM卡。有关如何输入字符的详细内容.见43页。

- 当您满意时,按确认软键,显示屏就显示第一 个您可用来保存号码和姓名的空位置号。如果 它的存储器已存满,就显示您手机另一存储器 内的第一个空位置号。
- **注意:** 如果更换手机、SIM卡存储器中储存的号码可自动用于新手机、而手机存储器中储存的号码必须 重新存入。
- 右软键可在手机(**到话机**)和卡(**到卡**)存储器之间切换。
- 如果您不想将号码和姓名保存在建议的位置, 按 C 键,清除位置号,然后利用数字键输入 您想要的位置号。
- 8. 按**确认**键,储存号码与姓名。

储存后,手机显示刚生成的电话簿条目或姓名。

9.

| 如欲     | 按下                               |
|--------|----------------------------------|
| 使用条目选项 | <b>选项</b> 软键。有关选项的详细<br>内容.见36页。 |
| 返回待机屏幕 | <b>∽</b> ∖∞ 键。                   |

### 使用电话簿功能表储存号码

- 1. 当显示空闲屏幕时, 按下电话簿软键。
- 按下 或 键滚动到新建条目.并按下 进入软键。
- 3. 选择表示储存号码类型的图标。
- **注意:** 在本步骤中有电子邮件图标(三)。通过该图标可以保存电子邮件地址而不保存电话号码。
- 4. 从35页上的第4步开始继续进行步骤. 保存号码。

# 通过电话簿进入选项

访问电话簿条目时,按下**选项**软键可以访问条目 选项。

| 如欲              | 按下                       |
|-----------------|--------------------------|
| 选择反白显示的选项       | <b>进入</b> 软键或 ) 键。       |
| 反白显示选中不同<br>的选项 | — 或 — 键直到反<br>白显选中所需的选项。 |

可以选用下列选项:

**粘贴:** 该选项使您能将电话簿的号码粘贴到普通 拨号模式中。利用该选项可拨打与电话簿中相似的 号码(例如,同一办公室的不同分机)。

根据需要,使用 C 键变更号码(参阅23页的详细 说明)。当您准备好后,按 ← 键。

编辑:可以编辑选定的条目。选择一个条目只编辑 当前选定的条目。如果用相同的姓名保存超过一条 条目.所有条目可以保存所有相应条目。

**删除记录:**可以从电话簿删除选定的号码和姓名。 要求您按下**确认**软键确认您希望删除该姓名和号 码。

**复制:**该选项使您能将储存在电话簿内的号码复制到另一个位置。使用该选项可储存与存储器内的 号码相似的号码;复制后、编辑号码、并将它储存在电话簿内。

**呼叫组**:可以把选定的号码分配给呼叫组以便把 手机设置为当该条目所指之人给您打电话时手机 以特殊方式提醒您。在10组中选择一组。

如欲从组中删除条目,选择不分组选项。

有关修改呼叫组属性的详细内容,见40页。

**添加条目**:可以把不同类型(手机、办公电话、宅电 或电子邮件)中的新号码添加到当前选定的姓名上。

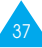

# 在电话簿中查找号码

把号码存入电话簿后,可按两种方式查找号码: 通过姓名及通过呼叫组。

### 通过姓名查找号码

- 1. 当显示空闲屏幕时, 按下电话簿软键。
- 当反白显示选中查找时按下进入软键。要求您 输入姓名。
- 输入希望查找的条目姓名的前几个字母或汉字,并且按下确认软键。

从与输入相符的第一个条目开始,列出电话簿 条目。本条目也反白显示。

4.

| 如欲        | 按下                      |  |
|-----------|-------------------------|--|
| 查看反白显示的条目 | <b>查看</b> 软键。           |  |
| 选择不同的条目   | ← 或 ← 键,直到<br>所需条目反白显示。 |  |
|           | 标有所需字母的按键。              |  |

5. 按下 一 或 一 键, 查找姓名下的所需号码。

 
 · 找到所需条目后,按下 ← 键拔打号码,按下 **选项**软键访问电话簿条目选项;详细内容,见 36页。

### 通过呼叫组查找号码

- 1. 当显示空闲屏幕时, 按下电话簿软键。
- 按下 一 或 一 键滚动到呼叫组搜寻并按下进入软键。要求输入组名。
- 输入希望查找的组名的前几个字母,并且按下 确认软键。
   从与输入相符的第一组开始,列出呼叫组。本组 也反白显示。
- 按下 一 或 一 键滚动到所需组,并按下查看 软键。

列出选定呼叫组中的电话簿条目。

5.

| 如欲               | 按下                      |
|------------------|-------------------------|
| 查看反白显示的条目        | <b>查看</b> 软键。           |
| 选择不同的条目          | — 或 — 键,直到所<br>需条目反白显示。 |
| 查找以不同字母打头<br>的姓名 | 标有所需字母的按键。              |

38

 找到所需条目后,按下 ← 键拨打号码,或按 下选项软键访问电话簿条目选项;详细内容, 见36页。

# 编辑呼叫组

- 1. 显示空闲屏幕时, 按下电话簿软键。
- 按下一或一键滚动到新建呼叫组,并按下进入软键。
- 3. 按下一 或 一 键滚动组列表。
- 4. 当所需组反白显示时,按下选项软键。

可以选用下列选项。

- •**来电铃声**:使您能选择指定的呼叫组中的人 打来电话时,手机发出的铃声。
- ·短信息铃声: 使您能选择指定的呼叫组中的 人向您发送文本信息时, 手机发出的铃声。
- 图示: 使您能选择指定的呼叫组中的人呼叫您时, 手机显示的图标。
- **组名**: 使您能对呼叫组指定一个名称;关于 如何输入字符的详细说明,见43页。
- 5. 按下一 或 一 键选择所需选项, 然后按下进 入软键, 并修改设置。
- 6. 当修改完设置时, 按下 C 或 ☎/◎ 键。

# 速拨

把电话号码存入电话簿后,可以设置多达8个速拨 条目,然后在需要的时候只需按下相关数字键即 可拨打。

### 设置速拨条目

- 1. 显示空闲屏幕时, 按下电话簿软键。
- 2. 按下 一 或 一 键滚动到速拨,并按下进入软
   键。
- 选择 2 至 9 键中希望分配速拨功能的其中一 键,并按下确认软键。
- 注意:如果已对按键分配了号码,使用选项软键代替确 认软键。转到步骤7。
- 输入希望使用的电话簿条目的名称并按下确认 软键。
- 5. 从列表中选择所需电话簿条目并按下查看软键。
- 如果条目有一个以上号码,可按下一或一 键选择所需号码,并按下进入软键。
- 7. 对选定的按键分配了号码后. 可以选用四个选 项:
  - ·更改:可以对该按键分配不同的号码。
  - •删除:可以删除设置,从而未给该键分配号 码。

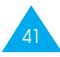

- •删除全部:可以清除所有按键的设置,从而 使任何键上都未分配号码。
- ·号码:可以查看分配给该按键的号码。
- 8. 当设置完速拨列表后,按下 C 或 ☎/◎ 键。

### 从电话簿速拨

如欲快速拨打按键位置 2 至 9 中的号码,可按 住相应的数字键。

注意:存储位置1留给语音信箱号码。

# 检查存储器状态

可以检查电话簿(卡或手机存储器)中储存了多少 姓名和号码,或者剩余多少空闲位置。

- 1. 显示空闲屏幕时, 按下电话簿软键。
- 按下一或一键滚动到存储器状态选项,并 按下进入软键。
- 按下一或一键查看 SIM 卡和话机存储器中 的现有和剩余条目数量。

输入文本

您可以用中文或英文向手机输入信息和姓名。为了 让不同的使用者输入中文, 手机提供几种广泛应 用的发音输入法(基于拼音)和笔画输入法(基于笔 画), 此方法会给每一位用户提供方便。

您也可以输入任何汉字,字母,数字和包括标点 符号在内的特殊符号。

您的手机可以使用下面的输入方法:

- ・智能拼音(Pinyin Mode)
- ・简体中文笔画(Chinese Simplified Stroke Mode)
- ・智能英文(Quick English Mode)
- ・基本英文(English Explicit Mode)
- •繁体中文笔画(Chinese Traditional Stroke Mode)
- ・数字(Number Mode)
- ・特殊符号(Symbolic Mode)
- ・帮助(Help Mode)

关于每一种文本输入方法的说明参见本节后面的 章节。

# 改变文本输入方法

当您在使用文本输入功能时,您应当注意显示屏 底部的文本输入法指示。

例如:在电话簿中输入名称

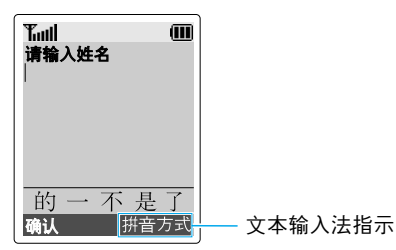

您可以在中文、英文或数字输入法中改变输入法。 为了改变文本输入法:

- 1. 按标有方式的右软键。
- 2. 用一和一键滚动到所需的输入法。

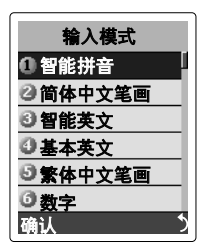

3. 为了选择显示的输入法, 按确认软键。

注意:如果您不想改变输入法就退出功能表、按右软键。

4. 您会在显示屏的底部看到选择的输入法指示。

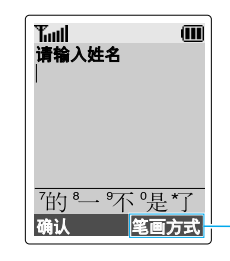

当前选择的输入法

- ・智能拼音 → 拼音方式
- ・简体中文笔画 → 笔画方式
- ・智能英文 → 💇 ENG
- ・基本英文  $\rightarrow$  ABC 方式
- ・繁体中文笔画 → 筆畫方式
- ・数字 → 数字方式
- ・特殊符号 → 符号方式
- ・帮助 → 帮助方式

# 智能拼音输入法

拼音是一种用拉丁字母标注汉字发音的系统。用智能拼音输入法.您可以通过从键盘上键入拼音来输入汉字,手机会自动显示相对应的词组。

通过本模式可以对每个字母只按一次键,即可输 入拼音字符。

### 在拼音模式中输入字符

1. 按与拼音字母相应的按键,参照按键上印制的 字母。注意汉字选择区中的汉字的变化。

<u>例如</u>:用智能拼音输入法键入"力" Tull IIII 请输入姓名

| — 应按 🖭 和 🛺 输 |
|--------------|
| λ"li"。       |

汉字选择区

2. 如果未显示所需字符,按 — 键在汉字选择区 滚动选择。要返回,按 — 键。

当汉字选择区中显示正在键入的汉字时,即可 选取该汉字,不必完成拼音拼写。  如欲选择汉字,应按1键激活汉字选择区。在相 应汉字的前端添加数字(7至\*)。激活汉字选择 区时,通常按7键至\*键可选择相应的汉 字。

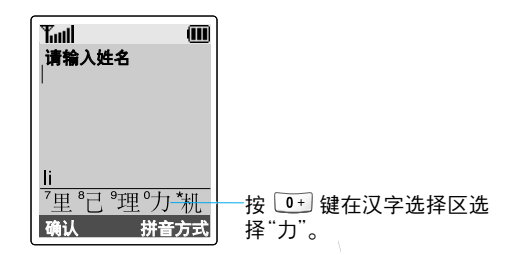

# 插入空格

如需在输入文本时插入空格. 在文本区的光标闪 烁时按 # 键。

### 滚动

如将光标在文本信息中左右移动,按(或)键。

### 删除拼音和字符

按 C 键一次或多次, 删除左侧的笔画。 当拼音区空时, 按 C 键, 删除文本区中的字。

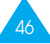

### 快速输入汉字

使用汉字选择区,在任何输入法中都可快速输入 汉字。当您输入字后,手机会预测要输入的下一个 字,并在汉字选择区提供可选择的字。当您需要的 字出现时,您可按照第47页步骤3所述的方法进行 选择。

例如. 您可依次使用以下各键. 9,4,6,6,1,7,1,7 就可输入汉字"中国", 而不必键入"国"的全部拼 音。在未键入"国"的全部拼音时, 汉字选择区中就 显示了"国", 您就可以方便地选择了。

# 中文笔画输入法

这种输入法使您能按书写的顺序输入一个字的笔 画。从上到下,从左到右,您的手机提供了简体中 文笔画和繁体中文笔画输入法。

这两种输入法相似,但在显示屏显示的字可能不 同。

尽管构成汉字的笔画有很多种, 但这些笔画可以 分成五种基本类型, 横, 竖, 撇, 点, 折。这些基 本笔画被印在键盘上, 从 1 键到 5 键。

输入笔画时,按印有最接近笔画标记的键。

下表列出了笔画与键的关系。

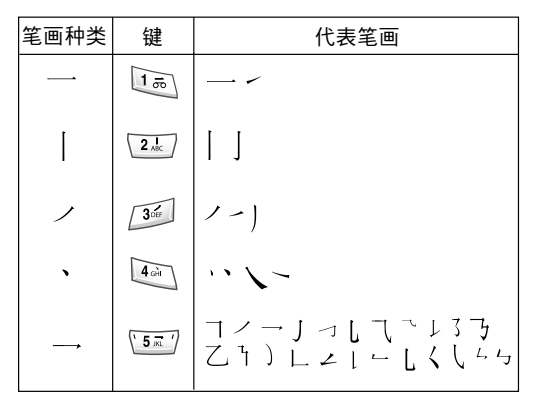

### 用笔画输入法键入笔画和字

 如需要键入一个字,按与组成这个字的各个笔 画相应的键。按照您写字的笔画顺序按手机上 的键,每一个笔画按一次键。

例如:用笔画输入法键入中文"力"字

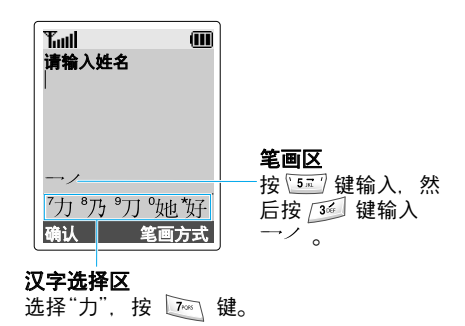

- 手机在笔画区显示笔画,并在汉字选择中提供 了可选择的汉字。当您输入笔画时,应注意汉字 选择区的变化。反复按一键滚动汉字选择区的 选项直至显示所需汉字。为了返回,按一键。
- 当您要输入的汉字出现在汉字选择区时,您不 必完成字的全部笔画的输入,就可以选择它。 显示在汉字选择区中的对应于键盘上的 7 键 至\*键,从汉字选择区中选择一个汉字,按 7 键至\*键,把它添加到您的信息中。
- 注意:如果您不能肯定一个或多个笔画的顺序.在每个 有问题的笔画处按 延 键。继续输入笔画.直到需 要的字显示在汉字选择区中或您完成了汉字的输 入为止。

### 插入空格

如欲在字符之间插入空格. 在文本区的光标闪烁 时按#键。

### 滚动

按(或)键使光标在文本信息中左右移动。

#### 删除笔画与字

按 C 键一次或多次, 删除左面的笔画。当笔画区 空时, 按 C 键, 删除文本区中的字。

### 快速输入字

使用汉字选择区,在任何输入法中都可进行快速 输入字。当您输入字后,手机会预测要输入的下一 个字,并在汉字选择区中提供可选择的字。当您所 需要的字出现时,您可按50页第三步所述方法进 行选择。

在大部分情况下, 在您输入构成字的全部笔画 前, 您就会在汉字选择区中看到所需的字。

例如. 您想输入有12个笔画的"中国"两个字, 在 您进行了如下笔画的输入; 2. 8. 7。 时, 您就会发现, 尽管"中国"有12个笔画, 但您 只需输入3个笔画就可以得到"中国"两个字。

# 智能英文输入法

这种输入法允许您在输入英语单词时,对每个字 母只需按一次键,键盘上的每一个键代表多种字 符,就象5键,能够输入 J、K 或 L。智能英文 输入法会自动在手机内语言数据库里作比较,选 定正确的字。

智能英文输入法比传统多次击键输入法.要求更 少的击键。

 1. 对每个需要的字母,只在手机上按一次键。例 如,如需输入"HELLO",依次按 4 、 ∞ 、
 ∞ 、 ∞ 、 ∞ 、

键入的单词出现在显示屏上。随每次按键而变化。

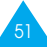

- 2. 在编辑或删除拼音前, 完成单词的输入。
- 如果单词正确。按下#键输入空格,并且开始输入下一个单词。

否则, 反复按 0 键, 一 或 一 软键改变可供 选择的单词。

<u>例如</u>, "OF"和"ME"的输入顺序均是: 5 和 3 键, 手机首先显示的是最常用的单词。

如果要输入的单词在手机的数据库中未找到,将 文本输入法改为基本**英文**输入法。

### 智能标点

利用1键可输入句号, 连字符, 省略号。智能英文 输入法应用了语法规则以便插入正确的标点。

<u>例如</u>,下面例子中 1 键被使用了2次,以便显示 两个标点符号。

| <b>5</b> ' | 3 Der | 8 туу | 50 70K | # - <sup>⊕</sup> 30'er | 2 ABC | 8 TUV 1 5 | 0 |
|------------|-------|-------|--------|------------------------|-------|-----------|---|
| L          | Е     | Τ'    | S      | Е                      | А     | Т         |   |

### 大小写转换

如欲改变字母的大小写,可以使用 \* 键。大写模式 用 表示,而小写模式用 表示。

### 滚动

按(和)键在文本中移动光标。

#### 删除字母和单词

按下 C 键删除字母。按住 C 键可以清除显示。

# 基本英文输入法

当用基本英文输入法输入时. 您应该按标有需要 的字母的键:

- 按一次, 输入第一个字母 - 按两次, 输入第二个字母 以此类推。

例如,您快速按3次2键,即显示"C"字符,快速按 5键2次,即显示"K"字符,所以此方法被称为多次击键输入法。

当您按另一个键时,光标向右移。如需将一个字母 连续输入两次(或连续输入同一个键上的不同字 母),只需等待几秒钟,当光标自动向右移动后, 然后输入下一个字母。

按#键用空格键完成每个单词的输入。

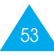

#### 输入文本

有关在基本英文输入法中提供的字符的详细内 容,请参照下表。

| <b>42</b> 争 | 按次序显示的字符                       |  |  |
|-------------|--------------------------------|--|--|
| 炷           | 大写小写                           |  |  |
| 1           | Space . 1 ! ? & . % @ _ \$ &   |  |  |
| 2           | ABC2 abc2                      |  |  |
| 3           | DEF3 def3                      |  |  |
| 4           | GHI4 ghi4                      |  |  |
| 5           | JKL5 jkl5                      |  |  |
| 6           | MNO6 mno6                      |  |  |
| 7           | PQRS7 pqrs7                    |  |  |
| 8           | TUV8 tuv8                      |  |  |
| 9           | WXYZ9 wxyz9                    |  |  |
| 0           | 0 * # , ; ' " = / : -+ ( ) < > |  |  |

# 大小写转换

如欲改变字母的大小写,按 \* 键。大写模式用 表 示,而小写模式用 表示。

### 滚动

按(和)键在文本中移动光标。

#### 删除字母和单词

按下 C 键删除字母。按住 C 键可以清除显示。

数字输入法

数字输入法使您能够在文本里输入数字。按与所需 数字相应的键. 然后手动将输入法转换到所需文 本输入法。

# 特殊符号输入法

特殊符号输入法使您能够在文本信息中输入特殊 符号。

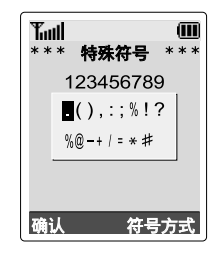

如需滚动显示的符号.按导航键。同时按**确认**软键 插入反白显示的符号到您的信息中。

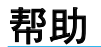

您可以从方式功能选项中选择**帮助**.用手机上的一 和 — 键来滚动帮助信息。

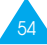

# 通话中的选项

您的手机提供了很多通话中可以使用的控制功能。

# 通话保持

您可在任何需要的时候将当前的通话设定为保持 状态。如果网络支持这项服务.您可在通话的过程 中.拨打另一个电话。这两个呼叫.可以一个进行 通话.另一个处于保持状态。您可以在这两个电话 之间转换。

要保持当前的通话,只要简单地按**保持**软键。您可 在任何您需要的时候,通过按**返回**软键,激活原 来保持的通话。

在通话的同时拨打另一个电话的操作如下:

- 输入您需拨打的号码或从电话簿内找出要拨打 的号码。
- 按 键,拨打第二个电话。第一个电话自动转 为保持。
- 或者, 按下面的方法操作:
- 1. 通过按保持软键, 使当前的通话转为保持。

2. 按正常方式拨打第二个电话。

要在两个通话之间转换,只要按切换软键。

当前的通话被设为保持状态,而原来设为保持的通 话被重新激活。这样,您可以继续与另一方通话。 通话完毕后,照常按 **へ**∞ 键结束。

# 关闭话筒(闭音)

您可暂时关闭您的手机话筒,这样,通话对方就 听不到您的声音了。

- 例:您需要与同屋内的人说几句话,但不想让通 话对方听到。
- 要暂时关闭话筒、按下面的方法操作。
- 1. 按**选项**软键。
- 2. 如需要, 按 一键, 使闭音选项反白显示。
- 3. 按确认软键。这样,通话对方就听不到您的声音了。

要去掉闭音、按下面的方法操作。

- 1. 按**选项**软键。
- 2. 如需要,按 一键,反白显示去闭音选项。
- 3. 按确认软键。通话对方又能听到您的声音了。

## 静音键/发送按键音

这些选项可以关闭或打开按键音。如果选择了**静音** 键选项,您的手机就不发送按键音。这样,您在拨 打电话按键时,就听不到令人不悦的按键音了。

注:与自动应答或电脑话务员接通时,应选择**发送按键** 音选项。

## 在电话簿中查找号码

您可在通话过程中,从电话簿中查寻号码。

1. 按**选项**软键。

- 2. 按 一键,反白显示电话簿选项。
- 3. 按确认软键。

电话簿的条目被列出。

4. 输入您需查寻的姓名。

如果您输入姓名的开头字母,就列出电话簿内 以此字母开头的条目, 条目反白显示。

5. 为了查看反白显示的条目, 按查看软键。

关于电话簿功能的详细说明,见34页。

# 使用短信息服务

如果您在通话时收到一条短信息(Short Message Service,短信息服务),显示屏上会出现闪烁的 信息图标(☑)。通过**短信息服务**选项您可以使用 以下功能。

读信息:该选项使您能阅读您已收到的信息。

**写信息:**该选项使您能写信息。

关于短信息的详细说明,见68页。

## 应答第二个来电

如果网络支持此项服务,并且您已经**呼叫等待**功 能表选项(**功能6.3**)设定为**已启动**(见107页),您 就可以在通话中应答来电。呼叫等待指示音提示您 又有一个来电。

在通话过程中应答第二个来电的操作如下:

1. 按 🖛 键, 应答来电。第一个通话被自动保持。

2. 如需在两个通话之间切换,按**切换**软键。

如需结束所保持的电话,按**选项**软键,并选择 结束保留电话选项。

3. 如需结束当前通话, 按 🗖 🔍 键。

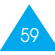

# 多方通话

多方通话是一项网络服务,它允许多达6个人同时 加入多方通话或电话会议。详细情况,请与网络服 务提供商联系。

### 设定多方通话

- 1. 用正常方式向第一方拨打电话。
- 用正常方式向第二方拨打电话。与第一方的通 话自动转为保持。
- 为使第一方加入通话,按选项软键,并选择加入选项。
- 如需在多方通话中增加新的一方,以正常方式 向该方拨打电话,然后按选项软键,并选择加 入选项。

您可通过应答来电,并按**选项**软键,接着选择**加** 入选项,使来电一方加入多方通话,如有必要, 重复这一过程。

### 与多方通话中的一方单独通话

- 按选项软键,并选取选择单方选项。
   显示屏显示通话名单。
- 2. 通过按 一 或 键, 反白显示要单独通话的 一方, 接着按进入软键。

3. 选择单方通话选项。

现在您可与您选择的一方单独通话了。其余各 方可继续互相通话。

 为了返回多方通话.按选项软键,并选择加入 选项。

现在参加多方通话的各方都可以互相听见了。

### 使一方从通话中退出

继续交谈。

- 按选项软键,并选取选择单方选项。
   显示屏显示多方通话参加者的名单。
- 2. 按 一 或 一 键, 使需选择的一方反白显示, 接着按进入软键。
- 选择删除选项。
   与该方的通话就被结束,但您可与其他参加者
- 4. 合上翻盖或按 ☎\◎ 键, 结束多方通话。

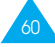

# 使用功能表

本手机提供了一套功能表,可根据需要设置不同的功能选项。这些功能和定在功能表和子功能表中。

您可以滚动或使用快捷方式访问功能表和子功能 表。

# 以滚动方式进入功能表

- 1. 在空闲模式下, 按功能表软键可以进入功能表。
- 用 一 键或 一 键滚动到所需的主功能表,例 如手机设定。按进入键或)键进入功能表。
- 如果功能表还包括子功能表:例如. 语言. 通过 一键或 一键找到所需要的. 按进入软键。
   如果所选功能表还包括更多选项. 重复同样操作。

以快捷方式进入功能表

功能表项目(功能、子功能表和设置选项)都编了 号,可使用快捷号码迅速进入。在显示屏底部右方 显示快捷号码,在 <sup>5</sup> 软键旁边。只需按下**功能表** 软键并键入所需数字。

例如:访问语言选项。

1. 按**功能表**软键。

- 2. 按 4 键进入手机设定。
- 3. 按 5 键进入语言。

可以直接显示语言。

注:分配给各功能表功能的号码在64页列表中列出。可 能和手机功能表号码不同. 取决于SIM卡支持的服 务项目。

4.

| 为了       | 然后按                      |
|----------|--------------------------|
| 滚动功能表    | 手机左侧的 一 键或 — 键<br>或▲和▼键。 |
| 确认所选设置   | <b>进入</b> 软键或) 键。        |
| 返回上一级功能表 | <b>う</b> 软键或 ( 键。        |
|          | ∽∖◎ 键。                   |

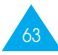

# 功能表

下面的内容说明了功能表的结构,并标出了:

- 每个选项的分配序号
- 您可以找到对每个选项特点描述的页码
- 注:如果您有提供附加服务的SIM AT卡,当您按功能 表软键访问功能表结构时,显示屏首先显示SIM AT 功能表(8)。详细说明,请参阅SIM卡的文档。

#### 1. 文本信息(见68页)

- 1.1 读信息
  - 1.1.1 收件箱
  - 1.1.2 发件箱
- 1.2 写信息
- 1.3 预置信息清单
- 1.4 设定
  - 1.4.1 设定1\*
  - 1.4.2 设定2\*
  - 1.4.3 公共设定
- 1.5 小区信息
  - 1.5.1 读取
  - 1.5.2 接收
  - 1.5.3 信道清单
  - 1.5.4 语言
- 1.6 语音信箱
  - 1.6.1 连接语音信箱
  - 1.6.2 语音信箱号码
- 1.7 我的内容
  - 1.7.1 我的铃声
  - 1.7.2 我的图片
  - 1.7.3 我的动画
- 1.8 存储器状态
  - 1.8.1 SIM存储器
  - 1.8.2 手机存储器
  - 1.8.3 CB存储器

\* SIM卡支持时显示。

- 2. 通话记录(见76页)
  - 2.1 未接来电
    - 2.2 已接来电
    - 2.3 已拨电话
  - 2.4 通话时间
    - 2.4.1 上次通话时间
    - 2.4.2 拨出电话总计
    - 2.4.3 接收电话总计
    - 2.4.4 计时器置零
  - 2.5 通话费用\*
    - 2.5.1 上次通话费用
    - 2.5.2 费用总计
    - 2.5.3 最高费用
    - 2.5.4 计费器置零
    - 2.5.5 设定最高费用
    - 2.5.6 价格/币种
- 3. 铃声设定(见79页)
  - 3.1 响铃类型
  - 3.2 响铃音量
  - 3.3 振铃类型
  - 3.4 按键音
  - 3.5 信息提示音
    - 3.5.1 信息提示音
    - 3.5.2 小区信息铃声
  - 3.6 自动翻盖铃声
  - 3.7 其他提示音
    - 3.7.1 操作错误音
    - 3.7.2 分钟提示音
    - 3.7.3 连接指示音

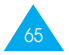

| 4 手机设定(见83页)           | 6. 网络服务 (见103页)    |
|------------------------|--------------------|
| 4.1 红外线功能<br>▲ 2 本↓设定  |                    |
| 4.2 1 八反足              |                    |
| 4.2.1 単筑<br>4.2.2 色彩主騎 |                    |
| 4.2.2 日杉工柩             |                    |
|                        |                    |
|                        |                    |
|                        | 621 禁止打出由任         |
| 4.6 保密设定               | 6.2.1 宗正打田七田       |
| 461 PIN检验              | 6.2.2 宗门国际区巡       |
| 4.6.2 更改PIN码           |                    |
| 4.6.3 话机锁              |                    |
| 4.6.4 更改话机密码           | 626 全部取消           |
| 4.6.5 SIM卡锁            | 6.2.7 更改限制密码       |
| 4.6.6 指定拨号*            |                    |
| 4.6.7 更改 PIN2码*        | 6.3.1 语音           |
| 4.7 显示屏设定              | 63.2 传真            |
| 4.7.1 显示屏对比度           | 6.3.3 数据           |
| 4.7.2 背景灯              | 6.3.4 全部取消         |
| 4.7.3 省电模式             | 64 网络选择            |
| 4.8 其它设定               | 6.4.1 自动           |
| 4.8.1 自动重拨             | 6.4.2 手动           |
| 4.8.2 翻盖接听             | 6.5 主叫号码限制         |
| 4.8.3 任意键应答            | 6.5.1 缺省           |
| 4.8.4 自动翻盖             | 6.5.2 隐藏号码         |
| 4.9 快捷键                | 6.5.3 发送号码         |
| 4.10 出厂设置              | 6.6 用户群            |
|                        | 6.6.1 用户群清单        |
| 5. 管理目录(见94页)          | 6.6.2 外部访问         |
| 5.1 日历                 | 6.6.3 缺省群          |
| 5.2 记事本                | 6.6.4 取消*          |
|                        |                    |
| 5.3.1 设定时间             | 7. 娱乐功能(见111页)     |
| 5.3.2 设定日期             | 7.1 游戏             |
| 5.3.3 世界时间             | 7.2 WAP 浏览器        |
| 5.3.4 时间格式             | 7.3 下载             |
| 5.4 同理                 | 7.3.1 铃声           |
| 5.5 订昇益<br>5.6 货币兑换    | 7.3.2 图片           |
|                        | * 仅当关闭的用户群功能启动时显示。 |

67

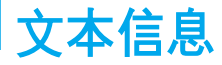

短信息(Short Message Service, SMS)功能是 一种网络服务,您的网络可能不支持这种服务。如 果您的网络支持这种服务,短信息可以通过文本、 传真、电子邮件和传呼系统等格式传送。如需通过 手机传送短信息,您必须首先从您的服务提供商 处获得短信息服务中心的号码。

当显示屏显示 🖾 图标时,表示您已收到了新的 文本信息。如果文本存储器已满,则显示信息提 示,您就不能接收新信息了。使用**读信息**功能(**功 能1.1**)中的删除选项删除无用信息。

您的手机拥有的文本信息功能可以方便您从互联 网上下载图片. 铃声或图标信息。下载文本信息的 详细内容请参见82页。

# 读信息 (功能1.1)

该选项中有两个信箱:

**收件箱**:用于储存您已接收的信息。

发件箱:用于储存您已经发送或将要发送的信息。

### 读取信息

1. 选择所需的收、发件箱, 并按下进入软键。

该箱中的信息列表通过发件人或收件人的电话 号码或姓名显示(如果电话簿中有这些内容的 话)。

- 选择所需信息并按下查看软键,可以查看信息 内容。
- 3. 如欲滚动信息,可以按下 🗕 或 🗕 键。

阅读信息时,可以按下选项软键选择下列选项。

删除:可让您能删除无用信息。

**文本回答**(仅在收件箱中):使您能用发送文本信息作出回答。您也可以改变短信息中心号码(如果需要)。

**回叫**(仅在收件箱中):允许您能向来信者拨打电话。

**剪切号码:**允许您能从信息文本中提取号码,然 后您可拨打该号码或将它储存在电话簿中。

**发送:**允许您重发已经接收的或保存的信息。关于 发送信息的相关内容,见70页。

**编辑:**使您能编辑信息。

**选择项目:**可以从信息把铃声或图象等项目存入 手机。编写信息时可以使用项目;详细内容,见70 页。

**注:**可用的选项根据信息状态(新/旧、未发送或已发送) 不同. 而有所不同。

# 写信息 (功能1.2)

通过该功能,您可以写和发送文本信息。

注:如果向信息添加项目,可以输入的字符数将会减少。

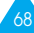

- 1. 建立一个信息。
- 注意:关于输入文字的相关信息参见43页。
- 输入一个文本信息的同时,如果按选项软键, 下列选项可用。
  - **仅发送**:您可以发送信息。此信息将在发送后 被删除。
  - 储存并发送:使您能保存该信息.然后将其 发送到目的地。您也需要选择一个设定组。您 可用读信息选项读发件箱里的该信息。
  - **仅储存**: 使您能保存该信息,以供以后发送。 您可用读信息选项读发件箱里的该信息。
  - 添加项目:您可以在信息中添加铃声、图片、 或动画。分类进行添加;可选用铃声,图片, 动画和我的内容。在每项分类中,您可以选择 各种不同的工厂设定的条目或从其它来源选 择一个条目,例如互联网或其它手机。
  - 加入预置信息:您可以使一个预置信息到文本。通过预置信息清单功能表选项(功能1.3) 在5个预定义信息中选择一个信息;详细内容,见71页。
- 3. 欲结束输入信息,按选项软键并选择仅发送或 储存并发送。

如果您仅想保存信息,选择仅储存。

4. 输入目的地号码。

当显示电话簿时按电话簿软键,您可以在电话 簿中搜索号码。

5. 按确认软键。此信息被发送。

# 预置信息清单 (功能1.3)

使用该功能.您可以预置最多5个最经常使用的信息。该功能选项显示预置信息清单。用 — 和 — 键,滚动清单。当所需信息号码出现时,按选项软键。

**编辑:**使您能写入新信息,或编辑所选的预置信息。

注:关于如何输入字符的详细说明,见43页。

**发送信息:**使您能调出预置信息。当您完成一条信息的操作后,您可以选择发送、发送并储存,或仅储存。

**删除:**使您删除选定的预置信息。您会被要求确认 删除部分并按确认软键。

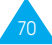

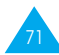

# **设定** (功能1.4)

利用该功能表,您可以设定短信息功能的缺省信息。一个设定组是发送信息时所需的一些缺省设定。可使用的设定组数目取决于SIM卡的容量。最后访问的设定组自动进行信息传送,并且在设定组前显示勾号。

**设定**X(此处X 表示设定组号):每一个设定组都有 自己的子功能。

<u>短信息服务中心</u>: 使您能储存或修改发送文本信 息时所需的短信息中心号码。您必须从您的服务提 供商处获得该号码。

<u>信息类型:</u>您可能设定缺省信息类型(文本信息、 传真、电子邮件或寻呼)。网络能将信息传换为选择 的格式。

<u>信息有效期</u>: 使您能设定该信息在信息服务中心 储存和试发送的缺省时间长度。

<u>名称:</u>使您能对当前正在定义的设定组起一个名称。

**公共设定:**可启用下列选项。

回答路径: 如果网络提供此项服务, 该选项使信息接收者能通过信息中心发送回复信息。

发送报告: 使您能启动或关闭报告功能。当该功能被启动时, 网络通知您信息是否已发出。

# **小区信息** (功能1.5)

该网络服务使您能接收各种各样的文本信息,例如天气或交通。一旦收到信息,就立即显示出来,只要:

- 手机是处于空闲模式。
- •接收选项已设定为**已启动**。
- •信道清单中的该信息信道已启动。

手机提供以下选项。

**读取:**使您能查看信息。显示网上**暂存**信息、但是 当手机关闭后将丢失信息内容。 — 和 — 键滚动 显示的信息。当读取信息时按下储存软键将信息存 储在存档中以便以后取用。

**接收**:允许您选择启动或关闭接收小区信息功能。

**信道清单:**使您能指定一个您希望用于接收小区 信息的信道。该手机提供以下选项。

选择: 用于启动或关闭中的信道。(每个选用的信 道前面用钩号标明)

<u>增加信道:</u>用于设定新信道的号码和标题。

删除: 用于从信道清单中删除一个信道。

编辑: 用于变更现有信道的号码和标题。

72

语言:使您选择喜爱的语言进行小区信息显示。

如需详细资料,请与您的服务提供商联系。

# 语音信箱 (功能1.6)

该功能为您提供了快速访问您的语音信箱的功能 (如果网络提供此项服务)。

连接语音信箱:在使用该功能前,您必须输入从服务提供商处获得的语音信箱号码(功能1.6.2)。您可以选择该功能并且简单地按确认软键来收听您的信息。

在空闲模式下按住 1 键, 可快速连接语音信箱。

语音信箱号码:使您能变更语音信箱号码。

| 为了                | 则按          |
|-------------------|-------------|
| 输入语音信箱号码          | 相应的数字键。     |
| 更正一个数字            | C 键。        |
| 将光标向左右移而不<br>清除数字 | (或)键。       |
| 保存号码              | <b>确认</b> 键 |

**注:**语音信箱是一项网络功能。详细情况,请与您的服务 提供商联系。

# 我的内容 (功能1.7)

使用选择项目按钮(见69页). 把接收到的信息项 目存入手机存储器后, 在本功能表中可以看到这 些项目。

如欲删除本功能表中的对象,可以按下删除软键。

通过加入信息可以把这些项目转发其他人并且/或 者把这些项目用作铃声或背景图像。

可以选用三种对象类型:

- ・我的铃声
- 我的图片
- ・我的动画

# 存储器状态 (功能1.8)

本功能表显示当前在SIM卡、手机和CB存储器中存 有多少信息。

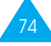

# 通话记录

通过该功能,可查看下列通话记录:

- •未接/已接来电及已拨电话
- •已拨/已接电话的通话时间
- •已拨电话的费用
- 注意: 在待机模式下按下 🦛 键,可以访问三个通话记录中的所有电话号码。

# **未接来电** (功能2.1)

可查看最后20个未应答的来电号码。

当接收到来电时,与日期和时间一起显示号码和 姓名(如果有)。按下 **个**键拨打号码。

按**选项**软键,也可以:

- •从清单中删除号码。
- •编辑和拨打其中的号码,或将其存入电话簿。

# **已接来电** (功能2.2)

可查看最后20个已接听的电话号码。

当接收到来电时,与日期和时间一起显示号码和 姓名(如果有)。按下 **个**键拨打号码。

按**选项**软键,也可以:

- •从清单中删除号码。
- •编辑和拨打其中的号码,或将其存入到电话簿。

# 已拨电话 (功能2.3)

可查看最后20个已拨出的电话。

当接收到来电时,与日期和时间一起显示号码和 姓名(如果有)。按下 **个**键拨打号码。

按**选项**软键,也可以:

- •删除号码。
- •编辑和拨打其中的号码,或将其存入到电话簿中。

# 通话时间 (功能2.4)

可查看打出和接听电话的时间长度。

该功能可提供下列时间。

**上次通话时间:**上次通话时间长度。

**拨出电话总计:**自某次通话计时器置零起,所有 打出电话的时间长度总和。

**接收电话总计:**自某次通话计时器置零起,所有 接收电话的时间长度总和。

**计时器置零:**用于对通话计时器置零;首先必须 输入话机密码(见116页),然后按**确认**软键。

**注:**服务提供商计费的通话时间会由于网络性能、计时方 法的舍入等原因而有所不同。

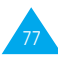

# **通话费用\*** (功能2.5)

该网络功能使您能查看通话费用。

手机提供下列选项:

**上次通话费用:**上次通话发生的费用。

**费用总计:**从计费器最后一次置零起,所有通话的费用总计。如果通话的总费用超过了用**设定最高费用**选项设定的最高费用,您将不能再拨打任何电话,直到您将计费器置零。

**最高费用**:通过**设定最高费用**选项设定的最高费用。(见下面)

**计费器置零:**用于将计费器置零的选项:您必须 首先输入您的PIN2码(见118页),然后按**确认**软 键。

**设定最高费用**:该选项用于输入您所限制的通话 最高费用。

**价格/币种:**该选项用于设定一个费用的货币单位,该单位将用于计算您的通话费用。

# 铃声设定

您可以用**铃声设定**功能来自定义各种设定,例 如:

- 响铃类型, 响铃音量和振铃类型
- 当您按键、操作错误或接收到信息时的提示音
- **注意:**当手机处于静音模式时(见29页),无法改变铃声 设定。

### **响铃类型** (功能3.1)

该选项使您能选择所需的响铃铃声。您可在很多不 同的铃声中选择。 每当您选择一种铃声. 它都会被播放几秒钟。

### **响铃音量** (功能3.2)

该选项使您能将响铃音量调整到 5 级中的一级。 用 — 和 — 键或手机左边的 ▲ 和 ▼ 键调整 音量。

# **振铃类型** (功能3.3)

该选项使您能指定提醒您有来电的振铃类型。

手机提供以下选项。

乐曲:通过响铃类型功能选择的响铃类型。见79页。

**振动:**手机振动,但不发出铃声。

先振动后乐曲:手机先振动3次,然后开始响铃。

# 按键音 (功能3.4)

该选项使您能选择按键时发出的声音。

手机提供下列选项。

关:按键时不发出声音。

双音多频:按键时、每个键音调不同。

**单音:**按键时,每个键音调相同。

# 信息提示音 (功能3.5)

该选项使您能选择手机在收到新信息时以何种形 式提醒您。

### 信息提示音

当手机接收短信息后您可以使用本选项选择手机 提示方式。

可选择下列选项:

关:手机不发出短信息音。

**振动**: 手机振动。

**信息铃声1~10:**手机会发出信息提示音, 共有10 种短信息铃声。

## 小区信息铃声

该选项使您能选择您在接收小区广播时手机以何 种方式提示。

手机提供选项:

关: 手机不发出小区信息铃声。

**振动**: 手机振动。

**小区信息铃声1-10:**手机会发出小区信息铃声, 共有10种小区广播信息音。

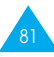

# 自动翻盖铃声 (功能3.6)

使用本选项,可以按下手机右侧的按键设置当打 开文件夹时手机是否发出提示音。

可以选用下列选项:

**关**:手机不使用提示音。

翻盖铃声1~5:手机使用提示音。提供五种提示音。

# 其他提示音 (功能3.7)

可以打开或关闭提醒您某些情况的几种提示音。

| 设定的提示音 | 按下                        |
|--------|---------------------------|
| 开      | <b>开</b> 软键。<br>该选项前显示勾号。 |
| 关      | <b>关</b> 软键。<br>不再显示勾号。   |

可选用下列选项:

操作错误音:设置手机是否提醒您操作错误。

**分钟提示音:**设置在对外通话期间手机是否每分 钟必须提示以提醒您通话时间。

连接指示音: 设置联网接通时手机发出提示音。

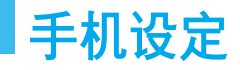

可以自定义许多不同的手机功能,以满足您的喜好。所有这些功能通过**手机设定**功能进入。

# 红外线功能 (功能4.1)

该本功能使您能通过红外端口发送或接收数据/传 真。如欲使用红外线连接,必须:

- 设定并激活计算机上符合IrDA标准的红外端口。
- 设定并激活手机的红外线功能:显示屏最上一 行显示IrDA **D** 图标。
- •把手机的IrDA端口与计算机上的IrDA端口对准。

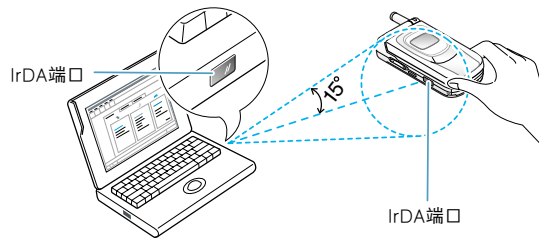

做好数据传输准备。

如果在激活该功能30秒内,手机仍无法与符合 lrDA标准的设备进行通信,则该功能会自动关闭。

**注**:关于数据通讯,您可以访问三星网站 www.samsungmobile.com,并下载 EasyLink 软 件及使用指南。

# 个人设定 (功能4.2)

可以根据您的喜好更换背景图像和显示屏中的部件的颜色。

#### 壁纸

通过本选项可以更换在待机模式中显示的背景图 像(壁纸)。

如欲改变背景图像:

1. 按下一或一键滚动列表。

可以选用各种不同的预设图像。也可以选择空白背景和从互联网程序下载的图像。

2. 当所需图像反白显示时按上查看软键。

3. 按下进入软键, 设置为在待机屏幕上显示图像。

### 色彩主题

可以改变显示部件的颜色设置,如文本、软键显示 区或菜单名称和图标。可以选用五种不同的颜色设 置。

选择所需设置并按下**进入**软键,然后按下**确认**以 确认反白显示的颜色和色彩主题。

### 功能表样式

通过本选项可以选择功能表显示格式。可以从**文本** 样式和原本样式之间选取。

# **问候语** (功能4.3)

该选项使您能设定手机开机时短暂显示的问候语。 选择该菜单,当前问候语显示。

| 为了       | 则按                    |
|----------|-----------------------|
| 清除当前的问候语 | C 键,并按住,直到问候语<br>被清除。 |
| 输入新的问候语  | 相应的字母数字键。             |
| 改变文本输入模式 | 右软键。                  |
| 存储新信息    | <b>确认</b> 软键          |

关于如何输入字符的详细说明,见43页。

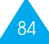

# 本机号码 (功能4.4)

该功能使您能:

- 对登记在您的SIM卡上的您的手机号码指定一个名称。
- •编辑名称和号码。

该功能是存储器辅助完成的. 您可用它检验您的 手机本机号码. 如果您需要这样做。

在用该功能作的任何变更都不影响您的SIM卡上的 实际用户号。

语言 (功能4.5)

您可选择显示用的语言。本机支持语言为**英文**, 简 体中文, 繁体中文。

注意:本设置不影响WAP浏览器。

# 保密设定 (功能4.6)

保密设定功能将您的手机限制为只能用于下列情况:

- 给您所选择的人使用
- •拨打您选择的电话类型

不同的密码用于保护您手机的不同的功能。下面各 节说明这些密码(参阅116-119页)。

### PIN 检验

当PIN检验功能开时,您每次打开手机时,必须输入您的PIN码。因此,任何不知道您的PIN码的人在未得到您的允许时,不能使用您的手机。

注:在使您的PIN码检验功能无效前. 您必须输入当前的PIN码。

如需更改PIN码,请参阅(功能4.6.2)。

手机提供下列选项:

无效:开机后、手机直接与网络连接。

有效:每次您开机时,必须输入PIN码。

### 更改PIN码

该功能使您能将当前的PIN码更改为新的PIN码。 在您更改新的PIN码前,必须输入当前的PIN码。 当您输入新的PIN码后,手机将提示您再输入一次 来确认您的新PIN码。

# 话机锁

如将话机上锁功能设定为有效,手机将被锁上。您 每次开机时,必须输入8位话机密码。

手机出厂时,话机密码预置为"00000000"。如需 更改话机密码,请参阅功能4.6.4。

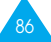

当输入正确的话机密码,您就可使用手机,直到 关机为止。

手机提供下列选项。

无效:您每次开机时,不要求您输入话机密码。

有效:您每次开机时,都要求您输入话机密码。

### 更改话机密码

该功能使您能将当前话机密码更改为新的话机密码。在您规定新密码前,您必须输入当前的密码。

工厂预置的密码是"00000000"。当您输入了新密码后,手机会提示您再输入一次确认您的新密码。

## SIM卡锁

当SIM卡锁有效时.您的手机只能使用当前的SIM 卡。您必须输入SIM卡锁定码。

当您输入锁定码后,手机提示您再输入一次来确 认您的锁定码。

如需解锁、您必须输入当前的SIM卡锁定码。

# 指定拨号(FDN)

如果您的SIM卡支持指定拨号功能(FDN),您可限定手机向外拨出的电话号码。

手机提供下列选项。

无效:您可以拨打任何号码。

**有效:**您仅能拔打储存在电话簿内的号码。您必须 输入PIN2码。

注:不是所有的SIM卡都有PIN2码。如果SIM卡没有PIN2 码. 该功能选项就不显示。

如需**更改PIN2码**,参阅下面的**功能选项4.6.7**。

### 更改PIN2码

该功能使您能将当前的PIN2码更改为新的PIN2码。在您设定新的PIN2码前,必须输入当前的PIN2码。 码。

当您输入新的PIN2码后,手机将提示您再输入一次来确认新的PIN2码。

注:不是所有的SIM卡都有PIN2码。如果SIM卡没有PIN2 码,该功能选项就不显示。

# 显示屏设定 (功能4.7)

### 显示屏对比度

通过本选项可以调节各显示屏的对比度, 使显示 屏更亮或更暗。

使用 **一** 和 **一** 键或手机左侧的▲和▼键调节亮 度。

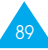

# 背景灯

您可选择手机是否使用背景灯。关闭背景灯可以使 待机和通话时间少量延长。

手机提供下列选项:

**关**:不使用背景灯。

**短:**背景灯在您按键时或接收来电时亮.在最后 一次按键10秒后关闭。

**长:**背景灯在您按键时或接收来电时亮,在最后 一次按键20秒后关闭。

### 省电模式

使用本功能,可以指定使用背景灯的时间。本功能 有助于电池节电。

可以选用下列选项:

无效:根据**背景灯**功能选项(**功能4.7.2**)中的设置 使用背景灯:见上。

**有效**:只在指定的时间内使用背景灯。使用合适的 数字键,以小时和分钟为单位设置所需的时间长 度。

# 其它设定 (功能4.8)

可以打开或关闭自动重拨或接听功能。

| 设定的提示音 | 按下                        |
|--------|---------------------------|
| 开      | <b>开</b> 软键。<br>该选项前显示勾号。 |
| 关      | <b>关</b> 软键。<br>不再显示勾号。   |

手机提供下列选项:

**自动重拨:**利用自动重拨功能.手机可在拨号失 败后自动重拨该号码多达10次。

注:每次重拨之间的间隔是变化的。

翻盖接听:如果该选项设为开,使您只要打开翻 盖就可应答来电。

如果该选项设为关. 您必须打开翻盖并按住一个 键来应答来电. 取决于任意键应答功能选项的设 定(见下面)。

任意键应答:如果该选项设为开,除 ☎\◎ 键和拒 绝软键外,可按任意键接听来电。若拒接来电,可 按 ☎\◎ 键或拒绝软键。

该选项设为关, 只按 🦛 键或接听软键。

**自动翻盖:**选中本选项时,按下手机右侧的按键,可以轻松地打开和关闭翻盖。

#### 注意:

- 使用自动翻盖功能消耗电池电量. 结果使通话时间和 待机时间变短。
- 电池电量不足时, 自动翻盖键可能无法使用。需要手动 打开或关闭翻盖。
- 文件夹自动打开或关闭时不可使用翻盖。这样会损坏电动机。

# **快捷键** (功能4.9)

导航键可用作快捷键。在待机模式中,通过快捷键 可以直接进入特定功能选项。

把快捷键分配到按键上:

- 按下 一 或 一 键, 然后按下进入软键, 可 以选择用作快捷键的按键。
  - ・上定位键(一)
  - ・下定位键(一)
- 2. 按下 一 或 一 键选择分配给按键的功能选 项。
- 注意:如欲取消快捷键、选择无选项。
- 3. 按下确认软键保存所做的选择。

# 出厂设置 (功能4.10)

您可方便地将您的手机复位到原来的缺省设定。按 下面的步骤进行复位。

- 1. 选择出厂设置功能选项。
- 2. 输入8位手机密码并按确认软键。
- **注:**手机密码预置为"00000000"。如需变更该密码,请 见88页。

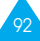

# 管理目录

管理目录的功能使您能:

- ·查看日历和组织您的日程。
- 确定需做的事情清单。
- ・设定当前日期与时间。
- 设定闹钟。这样,手机就能在规定的时间响铃 (例如,提醒您有约会)。
- 把手机用作计算器进行基本的数学方程或货币 兑换运算。

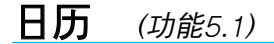

利用日历功能、您可以:

- ・查看日历。
- 写备忘录, 使您能对您的日程有一个记录, 如
   必要, 可触发闹钟。

# 查看日历

当您选择了日历功能选项(5.1)时,显示屏显示日 历。当您按**选项**软键时,手机提供选项供您选择。

**全部搜寻:**显示所有备忘录,以最早的日期开始显示。按 — 和 — 键,就可使备忘录滚动。

**全部删除:**使您能删除全部备忘录。显示屏会要求 您确认您的操作。

选择日期:使您能跳到特定日期。

退出:退出日历功能并退回空闲模式。

写入备忘录

在特定日期写入或编辑备忘录的方法如下。

- 1. 用导航键选择日历中所需日期。
- 注:为了跳到上一个或下一个月.按手机左侧的▲或▼ 键。
- 2. 按**进入**软键。

显示屏显示空白的备忘录,使您能输入备忘录。

3. 输入您的备忘录, 然后按确认软键。

**注**:关于任何输入字符的详细说明,见43页。 提示您是否希望设置闹钟。

- 如果您需要在选定的日期闹铃来提醒您、按确 认软键。否则、按取消软键。
- 5. 如果您选择了确认,设定闹钟的时间,然后按 确认软键。
   日历的日期的颜色变为绿色表明该日期有备忘 录。

### 编辑备忘录

如果您选择的日期已经有了备忘录.您可以按**编** 辑软键来编辑显示的备忘录。

注:关于如何输入字符的详细说明,见43页。

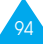

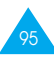

#### 管理目录

当您完成备忘录的编辑时,按**确认**软键。 当您按**选项**软键时,手机提供下列选项。

**闹钟**:使您能在选择的日期设定闹钟响铃。

删除记录:使您能删除备忘录。

复制: 使您能将备忘录复制到其它日期。

移动:使您能更改备忘录的日期与时间。

记事本 (功能5.2)

该功能使您能:

- 编制需完成的记事本。
- 规定每项任务的优先等级和截止日期。
- 按优先等级和状态标记。

### 编制记事本

- 1. 按**新录**软键。
- 2. 输入第一个任务。
- 注:关于如何输入字符的详细说明,见43页。
- 3. 按**确认**软键。
- 5. 用 一 或 键选择高中低优先级别, 然后按 确认软键。
- 6. 输入完成的截止日期。

如果不想设置截止日期,可按下跳过软键。

### 编辑记事本

当您选择**记事本**功能选项(5.2)时,如已经有了记 事本,则显示记事本的当前内容及优先等级和状 态标记。(3)为高, 3)为中或 3)为低)

手机提供选项。

| 为了              | 则                                                                                                    |
|-----------------|----------------------------------------------------------------------------------------------------|
| 查看特定任务的<br>详细资料 | ・反白显示任务。<br>・按 <b>查看</b> 软键。                                                                                                    |
| 变更特定任务的状态       | <ul> <li>反白显示任务。</li> <li>按 * 键。可在已经完成的事项前做标记,则标记完成的日期和时间。</li> <li>或者</li> <li>反白显示任务。</li> <li>按选项软键。</li> <li>选择标记选项。</li> <li>在选择适当的状态。</li> </ul> |
| 编写新任务           | <ul> <li>・按选项软键。</li> <li>・选择新录选项。</li> <li>・输入文本.优先等级<br/>和截止日期。</li> </ul>                                                                           |
| 编辑现有的任务         | ・反白显示要编辑的任务<br>・按 <b>选项</b> 软键。<br>・选择 <b>编辑</b> 选项。<br>・变更任务的文本、优先<br>等级和截止日期。                                                                        |

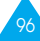

| 为了                  | 则                                                                                                    |
|---------------------|----------------------------------------------------------------------------------------------------|
| 按优先等级或状态对<br>现有任务排序 | <ul> <li>・按<b>选项</b>软键。</li> <li>・选择重排软键。</li> <li>・选择分类标准(高、低、</li> <li>已完成、未完成)。</li> </ul>              |
| 复制任务                | <ul> <li>反白显示任务。</li> <li>按选项软键。</li> <li>选择复制选项。</li> <li>按需要变更任务的文本、优先等级和截止日期。</li> </ul>                |
| 把任务复制到日历上           | <ul> <li>反白显示任务。</li> <li>按下选项软键。</li> <li>选择复制到日历选项。</li> <li>修改任务的文本和截<br/>止日期并根据需要设<br/>置闹钟。</li> </ul> |
| 删除任务                | ・反白显示任务。<br>・按 <b>选项</b> 软键。<br>・选择 <b>删除</b> 选项。                                                          |
| 删除全部任务              | ・按 <b>选项</b> 软键。<br>・选择 <b>全部删除</b> 选项。<br>・按 <b>确认</b> 软键,确认删<br>除。                                       |

# 时间和日期 (功能5.3)

该选项使您能变更当前显示的时间与日期。您也可 检查当前的格林威治时间(GMT)和世界21个主要 城市的时间。

可提供下列选项。

**设定时间:** 使您能输入当前时间。您可通过**时间** 格式功能选项(5.3.4)选择时间格式。

- 注:在设定时间前,您必须通过世界时间功能选项 (5.3.3)规定您的时区。
- 设定日期: 使您能输入日、月和年。

世界时间: 使您能用(和)键, 检查格林威治时间(GMT)和世界上21个主要城市的时间。

### 显示屏显示:

- ・城市名称。
- 当前日期和时间。
- 被选择的城市与您设定的当地城市的时差.如 果您已经设定了当地时间(详细说明见下)。

选择您所在城市时区的步骤如下:

- 1. 通过按(或)键一次或多次,选择相应于您的 时区的城市。当地日期和时间会显示出来。
- 2. 按**设定**软键。

时间格式: 使您能变更时间格式(24小时或12小时)。

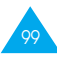

# **闹钟** (功能5.4)

该功能使您能:

- ·设定闹钟在特定时刻响闹。
- ・当手机是关时、如果到了规定时间手机开机和 响闹钟(关机闹钟功能选项设定为有效)。

在闹钟功能中手机提供下列选项。

**仅闹一次:** 闹钟仅响铃一次, 然后解除响闹。

日闹钟: 闹钟在每日的同一时间响闹。

**叫醒闹钟:** 早晨响闹叫醒您。

如欲设置闹钟:

- 1. 选择需设置的闹钟类型。
- 2. 输入所需时间按下确认软键。
- 3. 如果在步骤1中选择了叫醒闹钟,选择星期几 叫醒闹钟响闹并按下**确认**软键。

取消闹钟: 解除闹钟。

**关机闹钟:**当本选项设置为**有效**时,在指定时间 手机在闹钟响铃时自动开机。响闹后自动关机。

如果设定为**无效**,并且在指定的时间为关机状态, 闹钟将不会响闹。

闹钟响起来时如欲停止闹钟,可打开翻盖按下**退** 出软键。 设置或查看闹钟时,当按下选项软键可选用下列 选项。

取消闹钟: 取消当前的闹钟。

**闹钟铃声设定:**可以选择闹钟音乐铃声。

# 计算器 (功能5.5)

利用该功能,您可将手机用作计算器。计算器提供 了基本的算术功能:加法、减法、乘法和除法。

### 使用计算器

- 1. 用数字键输入第一个数字。
- 2. 按右软键, 直到出现所需的算术符号:+(加)、-(减)、x(乘)、/(除)。
- 3. 输入第二个数字。
- 4. 根据需要, 重复第二到第三步。
- 注:
- ・如需删除错误和清除显示,按C键。
- •如需加入小数点或括号,按左软键,直到显示所需符 号。
- 5. 按 🖝 键, 得出计算结果。

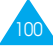

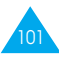

# 货币兑换 (功能5.6)

使用本功能选项,可以进行货币兑换。

- 输入源货币的当前汇率并按下确认软键。
   按下 # 键可以插入小数点。
- 输入希望进行货币换算的数量并按下确认软键。
   显示汇率和换算值。
- 3. 按下退出软键退出货币换算器。

网络服务

以下都是网络服务功能。

如您需使用这些功能,请与您的服务提供商联 系,确认是否有这些服务,并选用它们。

# 呼叫转移 (功能6.1)

这项网络服务能将来电转移到您指定的另一台话 机上。

例:当您度假时,可能希望将工作电话转给同事。

呼叫转移可以通过下列方式建立。

全部来电转移: 全部来电都转移。

**遇忙转移:**如果您正在与其他人通电话,则来电 转移。

无应答转移: 无人应答来电, 则来电转移。

**不可接通转移:**如果您在您的服务区以外.则来 电转移。

取消所有转移: 取消所有呼叫转移功能。

您可以单独选择下列每一种呼叫转移号码类型的 转移方式。

- ・仅转移语音呼叫
- ・仅转移传真呼叫
- ・仅转移数据呼叫

例:

- 可以系统地把传真呼叫转移到办公室的传真机。
- •如果您正在使用电话,将语音呼叫转移给您的 同事。

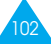

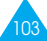

如需设定呼叫转移选项,按下面的步骤进行。

- 1. 通过按 一 和 一 键, 来选择需要的呼叫转移 方式。然后按进入软键。
- 通过按 一 和 一 键, 直到反白显示需要的转 移号码类型。然后, 按进入软键。

显示屏会显示当前状态。如已设定此选项,则会 显示转移到的号码。

3.

| 为了     | 则                           |
|--------|-----------------------------|
| 启动呼叫转移 | ・按 <b>启动</b> 软键。<br>・进行4步骤。 |
| 改变呼叫号码 | ・按 <b>更改</b> 软键。<br>・进行4步骤。 |
| 取消呼叫转移 | 按 <b>清除</b> 软键。             |

 输入需要将呼叫转移到的号码,然后按确认软 键。 如需输入国际号码,按0键,直到显示+号。

手机将您的设定发送到网络上,显示屏显示网络认可信息。

您也可通过选择**取消所有转移**选项,来取消所有 呼叫转移设定。

# 呼叫限制 (功能6.2)

这项网络服务能使您对呼叫加以限制。

呼叫限制可以设定为下列方式。

禁止打出电话: 不能拨打电话。

禁打国际长途:不能拨打国际长途电话。

禁打本国外长途: 当您在国外时,只能向所在国 拨打本地电话和向本国(即归属网络服务商所在 国)进行呼叫。

禁止所有来电:不能接收电话。

**国际漫游禁止来电:** 当您在归属服务区以外时, 不能接收电话。

**全部取消:**取消所有呼叫限制设定,可以正常拨 打并接收电话。

您可以单独选择下列每一种呼叫限制号码类型的 限制方式。

- ・仅限语音呼叫
- ・仅限传真呼叫
- ・仅限数据呼叫

如需设定呼叫限制选项,按下面的步骤进行。

1. 通过按 一 和 — 键, 来选择需要的呼叫限制 方式。然后按进入软键。

- 通过按 一 或 一 键, 直到反白显示需要的限 制号码类型。然后, 按进入软键。
- 3. 按启动软键,确认您的设定。
- 4. 输入您的服务提供商提供的呼叫限制密码。
  - 手机将您的设定发送到网络上,并且显示屏显 示网络认可信息。

如需取消某一呼叫限制设定、按下列步骤进行。

- 1. 选择需取消的呼叫限制选项。
- 2. 选择该选项适用号码类型。
- 3. 按**取消**软键。
- 4. 输入您的网络提供商提供的呼叫限制密码。

手机将您的设定发送到网络上,并且显示屏显 示网络认可信息。

您也可通过选择**全部取消**选项取消所有呼叫限制 设定。

**更改限制密码:**您可以设置和修改服务提供商提供的呼叫限制密码。在设定新的密码前,您必须先输入当前的密码。

当您输入新的密码后,手机会提示您再输入一次 来确认新密码。

# **呼叫等待** (功能6.3)

在您通话时如有另一个人拨打您的手机...这项网络服务功能可以提醒您。

您可对下列各种呼叫单独设定呼叫等待选项:

- ・语音
- ・传真
- ・数据

如需设定呼叫等待选项,按下面的步骤进行。

1. 选择所需选项。然后按下进入软键。

屏幕提示您是否启动呼叫等待或取消呼叫等待。

注意:附加呼叫是否可用取决于您的 SIM 卡。

2. 您可以按启动或取消软键启动或取消呼叫等待。

按退出键返回前一个屏幕。

您也可通过选择**全部取消**选项,来取消所有呼叫 等待设定。

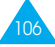

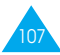

# 网络选择 (功能6.4)

网络选择功能使您能: 规定在漫游时(在您的归属网络以外)是自动还是 手动选择使用的网络。

**注:** 对于您归属的网络以外的网络、与您的归属网络签 订了有效的漫游协议时、您才能选择该网络。

自动或手动选择网络的步骤如下。

- 1. 在显示网络选择时, 按进入软键。
- 按 一 或 一 键, 直到所需的选项被反白显示, 然后按确认软键。

如果您选择了**自动**,您就与漫游时的第一个网络连接。

如果您选择了**手动**,手机搜索可利用的网络。进行第3步。

3. 按 一 或 — 键, 直到所需的网络被反白显示, 然后按确认软键。

这样,您就与选中的网络连接了。

# 主叫号码限制 (功能6.5)

您可以防止您的手机号码出现在被叫人的手机上。

- **注**: 有些网络不允许使用者改变此设置。
- 可使用下列选项。
- 缺省: 使用网络的缺省设定。
- 隐藏号码: 您的号码不会显示在其他人的手机上。
- 发送号码: 每次呼叫都会发送您的手机号码。

# **用户群(CUG)** (功能6.6)

该网络服务使您能限制与选择的用户群通话。您可成为多达10个用户群中的一个成员。关于如何建立、激活和使用用户群的详细说明,请与您的服务供应商联系。

例:公司将 SIM 卡借给雇员使用. 但要限制其只 能向特定成员拨打电话。

手机提供下列选项。

**用户群清单:** 使您能列出、添加或删除用户群清 单。手机显示当前的用户群索引清单。

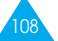

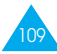

#### 网络服务

此时,可添加或删除一个用户群成员名单(根据您的服务提供商的建议)。

| 为了                 | 则按                                        |
|--------------------|-------------------------------------------|
| 在已有的用户群<br>清单中滚动查看 | 一或一键。                                     |
| 添加新的用户群            | <b>选项</b> 软键,再选择 <b>加入</b> 选项<br>并输入成员名单。 |
| 删除一个用户群成员          | <b>选项</b> 软键,再选择 <b>删除</b> 选项。            |
| 启动一个用户群成员          | <b>选项</b> 软键再选择 <b>启动</b> 选项。             |

**外部访问:** 这项功能使您能允许或禁止与用户群 以外的号码通话。该功能取决于您申请的用户群性 能,请向服务提供商查询。

**缺省群:**您可以向服务提供商指定一个缺省的用 户群设置。这样、您就激活了手机上的缺省群选项。当您进行呼叫时,将为您提供用户群缺省设置, 而不是从清单中选择一个用户群。

**取消**: 使用用户群功能失效, 仅当启动了缺省群 或选取了用户群成员后, 此选项才会显示。

# 娱乐功能

娱乐功能功能表包含几种娱乐选项。

**游戏** (功能7.1)

可以用手机玩三种游戏。

使用 — 和 — 键, 滚动到所需的游戏, 并按下 进入软键。

显示游戏选项。如欲进入选项,可按下相应的数字 键。可以选用下列选项:

**开始游戏**:开始新游戏。

**最高分数:**显示最高分数表。最多可以排5位游戏 玩家。并非所有游戏有本选项。

按键信息: 提供帮助屏幕, 说明游戏中的按键操 作。

**继续游戏:**可以继续玩以前保存的游戏。只有当保存了游戏时才可选用本选项。

## WAP浏览器 (功能7.2)

本手机配备了WAP浏览器. 使用WAP浏览器可以 通过手机访问并畅游无线网络。

WAP浏览器功能表的详细内容,参见随手机提供的WAP浏览器的用户手册。

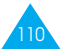

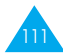

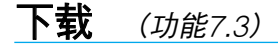

### 铃声

在本功能表中,可以查看从服务器下载的铃声的 列表。可以把下载的铃声设置为当前铃音,但不能 把铃声发送给其它手机。

当存储器存满时,显示提示信息,并且在删除陈 旧的铃声之前手机拒绝接收其它铃声。

### 图片

在本功能表中,可以查看从服务器下载的图片的 列表。可以把下载的图片设置为当前的背景图像, 但不能把这些图片发送到其它手机。

当存储器存满时,显示提示信息,并且在删除旧 的图片之前手机拒绝接收其它图片。

# 疑难解答

在要求售后服务前,请进行下列简单检查,这样可以节约时间和费用。

当您打开手机时,可能显示下列信息。

#### 检查SIM卡

・检查SIM是否正确安装。

#### 话机已上锁, 请输入密码

•话机上锁功能已有效。您必须输入话机密码,才 能使用手机。

#### 输入PIN码

- ・您是第一次使用手机。您必须输入随SIM卡一起 提供的PIN码。
- •每次开机时输入PIN码的选项被激活。您必须输入您的PIN码。如需要,关闭该功能。

#### 输入PUK码

• 连续3次输入了错误的PIN码,导致SIM卡已被 锁住。输入网络服务商提供的PUK码。

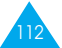

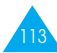

#### 显示"无网络"、"联网失败"或"未完成"

- 与网络联系失败。您可能处在弱场强区(隧道内 或被建筑物包围)。离开该处,然后重试。
- 您试图访问未向服务商申请的服务选项功能。请 与服务商联系、了解详细情况。

#### 您已经输入了号码,但不能拨号

- ・您按了 🦛 键吗?
- ·您进入正确的蜂窝网络了吗?
- 您可能设置了拨出电话限制选项。

#### 通话对方无法与您接通

- ・您打开手机了吗?(按 ☎\⑩ 键1秒钟以上)
- ·您进入正确的蜂窝网络了吗?
- ·您可能设置了来电限制选项。

#### 通话对方不能听见您的声音

- ・您是否已关闭了话筒?
- · 手机是否靠近您的嘴部?话筒位于手机底部中央。

# 手机发出提示音。"电量不足"闪烁显示

·电池电量不足。更换电池,并对换下的电池充电。

#### 通话质量差

- 检查显示屏上的信号强度指示标记(Tull):在 此符号后的条的条数指示信号强度。如指示 为Tull,信号强度强,如为T.信号强度弱。
- •如您在建筑物内,试着轻微转动手机或移到靠 近窗户处。

#### 当您用电话簿条目拨打电话时,手机没有 拨打该号码

- •用电话簿搜寻功能,检查电话号码是否正确地储存了。
- ·如必要,重新储存电话号码。

如果以上指导无法帮您解决问题, 记下下列各 项:

- ·手机的型号与序列号。
- ・保修单。
- ·对故障的清晰说明。

然后与您当地的经销商或三星售后服务部门联系。

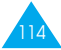

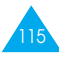

使用密码

您的手机及SIM卡使用多种密码。这些密码可以防 止您的手机被盗用。

当要求输入下面介绍的任何一种密码时, 键入相 应的密码(以\*号显示), 并按确认软键。如果您在 键入时出错, 按 C 键一次或多次, 删除不正确的 数字, 然后继续键入正确的数字。

可以通过使用**保密设定**(功能选项4.6)来改变密码 (PUK和PUK2码除外)。详细说明见86页。

**注意**!应避免使用与112等紧急呼叫号码相近的密码, 以避免不小心拨打了这些紧急号码。

# 话机密码

话机密码防止您的话机被盗用。话机密码是与手机 一起提供的。厂家预设的话机密码是"00000000"。

| 要完成的功能         | 参见页数           |
|----------------|----------------|
| 打开或关闭话机<br>锁功能 | 87(功能选项4.6.3)。 |
| 更改话机密码         | 88(功能选项4.6.4)。 |

# PIN码

PIN码(个人身份识别码,4到8位)用来防止您的 SIM卡被盗用。PIN码通常与SIM卡一起提供。

如果您连续3次输入了错误的PIN码, SIM卡会被 锁住,不能再继续使用。这时,只有通过输入PUK 码(见下面)才能将锁解开。

| 要完成的功能           | 参见页数                    |
|------------------|-------------------------|
| 打开或关闭PIN<br>检查功能 | 87页(功能选项 <b>4.6.1</b> ) |
| 更改PIN码           | 87页(功能选项 <b>4.6.2</b> ) |

# PUK码

8位PUK码(身份解锁码)可更改锁住的PIN码。 PUK码与SIM卡一起提供,如果没有提供给您, 或您丢失或遗忘了它,请与您的服务提供商联系。

当您的PIN码被锁住时,如需更改您的PIN码,按 下面的步骤进行:

- 1. 键入PUK码, 按确认软键。
- 2. 键入您选择的新PIN码, 按确认软键。
- 当显示屏显示确认新PIN码时,再次输入相同的PIN码,按确认软键。

如果您连续10次输错了PUK码,SIM卡就失效,请与您的服务供应商联系,要求更换新卡。

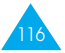

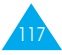

# PIN2码

PIN2码(4到8位)与一些SIM卡一起提供。它用于使用一些特殊的功能.例如设定最高通话费用。如果您的SIM卡支持这些功能.您就可以在手机上使用这功能。

如果您连续3次输错了PIN2码, PIN22码就被锁住。只有通过输入正确的PUK2码后, 您才能再次使用这些功能。

如需更改PIN2码,请参阅89页(功能选项4.6.7)。

# PUK2码

8位PUK2(个人解锁码)与某些SIM卡一起提供, 它是用来更改锁住的PIN2码的。如果您丢失了 PUK2码,请与您的服务供应商联系。

如需为PIN2码解锁时,按下面的方法进行:

- 1. 键入PUK2码, 按确认软键。
- 2. 输入您选择的新PIN2码, 按确认软键。
- 3. 当显示屏显示**确认PIN2码**时,再次键入相同的 PIN2码,按**确认**软键。

如果您连续10次输入错误的PUK2码,您就不能再 使用需输入PIN2码才能使用的功能了。如需再使用 这些功能,请与您的服务供应商联系,要求更换 新卡。

# 限制密码

当您使用呼叫限制功能时,需输入4位呼叫限制密码。申请该功能时,服务供应商会向您提供该密码。 详细说明见106页。

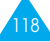

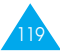

# 安全信息

# 电池信息

| 类型<br>时间 | 标准电池<br>(700mA) | 加厚电池<br>(900 mA) |
|----------|-----------------|------------------|
| 通话时间     | 最长3小时           | 最长3.8小时          |
| 待机时间     | 最长65小时          | 最长83小时           |

(以充分充电的电池为例)

# 时间计算标准

待机时间以Paging Period 2为基准计算,通话时间 以GSM Tx level 7/DCS Tx level 1为基准计算。 这是我们公司的标准,它将根据手机使用环境的不 同而有所不同。

# 电池使用信息

如下条件下,待机时间将会缩短,

- 当您使用手机的附加功能时,例如写和存储信息、玩游戏、连接互联网等。
- ·如果您经常不在服务区时。
- ·如果您不在当地服务区时。
- ·如果您重复使用通话模式。
- 电池可充/放电数百次, 但将逐渐损耗。当工作时间(通话时间和待机)比通常情况明显减少时, 就应该购买新电池了。

### 电池注意事项

- 不要摔落, 敲打或摇晃电池。粗暴地对待会损坏 或缩短其寿命。
- •勿在电池附近存放或携带易燃液体、气体或爆炸品等。
- 只能使用三星公司认可的充电器。使用其它充电器可能会损坏电池或引起过负荷。过负荷会损短电池的寿命。
- 不要将电池短路。例如、当您将备用电池放在口袋或手提包时、金属物品(硬币、别针或钢笔)可能会偶然使电池的"+"极和"-"极直接连接、产生意外短路。电池两极短路会损坏电池或连接物。
- 不要将电池放在过热或过冷的地方(如冬天或夏天的汽车内)因为这样会降低电池的寿命和容量。要尽量使电池保持室温(0℃~40℃)。即使电量充足,如果电池过热或过冷都会暂时中断手机工作。
- •存放在儿童拿不到的地方,以免他/她们将电池 放进口中。
- 不要使用损坏了的电池。因为电池流液对身体有害。如果电池流液粘在皮肤上、用水冲洗并联系医生。
- 不要将电池挪作它用。

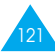

# 交通安全

无线手机具有强大的语音通信功能. 几乎可在任何时间、任何地方进行通信联络。但是在拥有无线 手机的这一优点的同时还有一些重要的责任. 每 位用户必须履行这些责任。

开车时,驾驶是您首要的职责。驾驶时接听电话应 提高警惕,并切记下列技巧:

- 了解无线手机及其功能,如快速拨号和重拨。如 果有这些功能,可以协助您拔打电话,而不会 使您在驾驶时分心。
- 如果有免提装置,应使用免提装置。如果有可能,使用任一种现在供应的免提附件,可以提高无线手机使用的方便性和安全性。
- 把无线手机放置在易于找到的地方。不需要从道路上转移视线即可使用手机。如果在不方便的时间收到来电,应尽可能应用语音信箱应答电话。
- 告诉通话对方您正在开车;必要时,在交通拥 堵或气候恶劣的情况下挂电话。下雨、雨夹雪、 下雪、结冰甚至交通拥挤时都很危险。
- 驾驶时不可记录或查看电话号码。仓促记下任务 列表或翻动地址簿会转移注意力,忘记主要职 责-安全驾驶。

- 拨打前应先理智地评估交通情况;如果可能, 在停车后或开始行车前拨打电话。在汽车静止 时拨打电话。如果必需在行车时拨打电话,先 拨几个号码、然后观察路况和后视镜,然后继 续。
- 不可进行使人心理紧张或情绪激动的通话,这 种通话会令人分心。告知通话对方您正在开车 并结束通话,通话有可能转移您对路况的注意 力。
- 使用无线手机拨打帮助电话。如遇火灾、交通事故或紧急医疗事故。切记,这种电话在无线手机上免费!
- 使用无线手机帮助处于危急中的其他人。如果 看到车祸、正在进行的犯罪或其它有生命危险 的紧急情况,应拨打紧急电话,就象您遇见困 难一样。
- 10. 必要时,拨打交通辅助或其它无线应急电话。 如果看到没有严重危险的毁坏的车辆、交通信 号灯损坏、没有人员伤亡的轻度交通事故或被 盗车辆,应拨打交通辅助或其它无线应急电 话。

# 使用环境

无论在任何地方都应遵守此特殊规定,并且在禁止使用时或可能带来危险时关闭手机。

当把手机或附件与其它设备相连时,应阅读用户 手册,详细了解安全说明。不能与不兼容的产品连 接。

同其它移动无线电发射设备一样,建议用户:为 了满意地使用设备和人员安全,只应在正常的工 作位置使用设备(举到耳部,天线指向肩臂上方)。

### 电子设备

大多数新式电子设备可以屏蔽射频信号。但是,一些电子设备可能不能屏蔽无线手机产生的射频信号。与生产商联系得到可供选择的方法。

### 起搏器

起搏器制造商建议在无线手机和起搏器之间必须 至少保持6英寸(15cm)的距离,以避免可能对起 搏器造成的干扰。这些建议与无线技术研究部门的 研究和建议相符。 戴有起搏器的人员:

- 手机开机时,必须保持距起搏器6英寸(15cm) 以上的距离;
- 不应在胸前口袋中携带手机;
- 应使用起搏器另一侧的耳朵接听,以把可能造成的干扰减小到最低限度。

如果您怀疑有干扰, 应立即关闭手机。

### 助听器

一些数字无线手机可能会干扰一些助听器。如果有 这种干扰,可以与助听器制造商联系商议代用品。

### 其它医疗器械

如果使用其它人身医疗器械,请咨询器械制造 商,确认这些器械具有屏蔽外部射频的功能。内科 医生可以协助您获取这些信息。当卫生保健所贴出 要求您关机的规定时,应关闭手机。医院或卫生保 健所可能正在使用对外部射频功能敏感的设备。

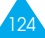

### 车辆

射频信号可能影响机动车辆中安装不当或未完全 屏蔽的电子系统。与制造商或制造商代表协商相关 事宜。您还应咨询车辆附加设备制造商。

### 贴出通知的场所

在任何贴出通知要求关机的场所里关闭手机。

# 可能发生危险的环境

在危险的场所里关闭手机,并遵守那里所有的安 全标志和说明。在这些场所发出火花可能会引起爆 炸或火灾,导致身体受伤甚至致死。

建议用户在加油站关闭手机。提醒用户需在油库 (燃油存放和配送区)、化工厂或正在进行爆破的场 所遵守无线电设备使用限制说明。

可能发生危险的场所经常清楚地标出安全标记. 但不一定所有的场所都有安全标记。这些场所包括 舰船甲板下面、化学制品运输或存放设施、使用液 化石油气(如丙烷或丁烷)的车辆、空气中含有化学 制品或微粒(如谷粒、灰尘或金属粉末)的场所等。

# 紧急呼叫

本手机与任何手机一样使用无线电信号、无线和地 面通信网络、以及用户个人设定的功能,不能保证 在任何情况下都能建立连接。因此,切勿只依靠无 线手机进行必不可少的通信(例如,医疗急救等事 项)。

切记, 在拨打或接收电话时, 手机必须开机、处于 具有足够的信号强度的服务区。在有些无线电话网 上或当某些网络服务和(或)电话功能正在使用 时, 可能不能拨打急救电话。请与当地服务提供商 联系。

拨打急救电话:

- 1. 如果手机未开机,应打开手机。
- 2. 键入当地的急救号码(例如,112或其它正式急救号码)。不同的地方急救号码不同。

#### 3. 按下 🦛 键。

如果正在使用某些功能(防止按键、呼叫限制等), 必须在拨打急救电话前首先关闭这些功能。请查阅 本文件并咨询当地无线服务提供商。

拨打急救电话时,切记尽量准确地提供所有必不 可少的信息。切记手机可能是事故现场的唯一通信 工具,在允许挂电话前不可挂电话。

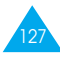

# 其它重要安全信息

- 只有有资格的人员才可以维修手机或在车辆中 安装手机。安装或维修不当会有危险并且对本手 机的担保不再有效。
- 定期检查车辆中的所有无线手机设备的安装和 运行是否正常。
- 不可在与手机、手机零件或附件相同的箱子中存 放或携带易燃液体、气体或爆炸物。
- · 对于配备了气囊的车辆,切记气囊膨胀时力量 很大。不可将物体(包括安装的或便携式无线设 备)安放于气囊上方区域或气囊张开的区域。如 果在车辆中无线设备安装不当,当气囊膨胀 时,会导致严重损伤。
- ・登上飞机前关闭手机。在飞机上使用无线手机不 但违法而且对飞机操作有危险。
- 如若不遵守这些说明,则停止或拒绝向违反的人员提供电话服务,或者采取法律行动,或者两者同时进行。

# 保养和维护

本手机产品设计先进、工艺精湛,应该小心呵护。 下列建议有助于您遵守保修条款,并大大延长手 机寿命。使用手机、电话、充电器或附件时:

- •把手机及其所有配件和附件存放在小孩接触不 到的地方。
- •保持手机干燥。运离雨水、湿气和含有腐蚀电子 电路的矿物质的液体。
- •不可在充满灰尘、肮脏的场所使用或存放手机, 否则会损坏手机的零件。
- 不可在炎热的地方存放手机。高温会缩短电子器件的寿命、损坏电池、弄弯或熔化某些塑料件。
- •禁止用湿手触摸正在充电的手机。这样做会被电 击或损坏手机。
- 不可在寒冷的地方存放手机。手机发热时(达到 正常的工作温度),在手机内可能形成潮气,会 损坏手机的电子电路板。
- •不可摔打、敲击或剧烈摇动手机。粗暴地使用可 能会损坏内部的电路板。
- 不可使用刺激性的化学药品、洗涤剂或浓度较大的清洁剂清洗手机。用软布轻蘸不含有害物质的肥皂水溶液,擦拭手机。
- 不可给手机刷漆。油漆会阻塞手机的活动零件并 妨碍正常使用。

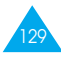

- ·只可使用提供的或认可的代用天线。未经许可的 天线、改造的附件可能会损坏手机,并且违反无 线电器件的管理规定。
- 如果手机、电池、充电器或附件运行不正常,请 携带手机到最近的有维修资格的维修部。维修部 的人员会协助您,必要时会安排维修。

# 术语解释

为了帮助您理解本手册使用的技术术语和简称, 以及充分利用您的手机的功能,下面列出一些术 语的定义。

#### 翻盖接听

只要打开手机翻盖就可应答呼叫。

### 呼叫限制

限制通话与来电的功能。

### 呼叫转移

将来电转移到另一手机或有线电话上的功能。

## 通话保持

当接听或拨打电话时,保持另一个电话:您可根 据需要,在两个呼叫之间切换。

### 呼叫等待

在通话时告知有另一来电的功能。

## GSM(全球移动通信系统)

国际标准的蜂窝通信系统,保证不同网络运营商 之间的协调性可互相兼容。GSM系统覆盖大部分欧 洲国家和世界上的其它许多地方。

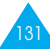

### 线路识别服务

使用户能查看来电号码或不使自己的电话号码显 示在对方的手机上的网络功能。

### 多方通话

可使多达5个人同时参加通话的电话会议。

# 话机密码

当您选择了该功能,在每次开机时需使用密码才 能打开话机锁。

# PIN码(个人身份识别码)

防止手机被盗用的密码。PIN码是随SIM卡一起由服务提供商提供的。它是4到8位数密码,如需要,可以更改它。

# PUK码(PIN码解锁码)

用于当连续3次输入了错误的PIN码后对手机解锁 的密码。它是8位数的号码,由服务提供商随SIM卡 一起提供。

### 漫游

在您的本地服务区域之外使用您的手机(例如旅行时)。

### SDN(服务号码)

由您的服务网络供应商提供的电话号码,可以用 来接入专门服务,例如,语音信箱、查号、用户支 持和紧急服务。

# SIM(用户识别卡)

包含有全部操作手机所需信息(网络与存储器信息,以及用户个人数据)的卡。SIM卡插在手机背面的小槽内,并由电池保护。

### SMS(短信息服务)

无需向对方说话. 向另一用户发送和从另一用户 接收信息的网络服务。写入或接收的信息可以显示 、接收、编辑或发送。

### 软键

手机上标有 🛇 🖉 的键,它们的用途:

- 按照您当前正在使用的功能而变。
- 其功能在手机显示屏的底行指示,相应键的正 上方。

### 语音信箱

计算机应答服务,当您无法应答来电时,可自动 应答、播放问候语(可以用您自己的声音)并且记录 信息。

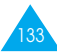

| -T208 快速指南- |                           | 按住 予*◎ 键                | <ul> <li>一 巻入市品。</li> <li>● 村 「 章</li> </ul> | () X INCO | 轻按一下 予∞ 键。          |                     | ① 打开手机翻盖或按<br><b>查看</b> 软键。 | ② 用 <b>)</b> 或 <b>)</b> 键,<br>滚动未接来电。 | <ul><li>③ 如壽回叫、 掛 う<br/>鍵。</li></ul> |
|-------------|---------------------------|-------------------------|----------------------------------------------|-----------|---------------------|---------------------|-----------------------------|---------------------------------------|--------------------------------------|
| GSM SGH     |                           | 开机/关机<br>-              | 拨打电话                                         |           | 结束通话                |                     | 查看未接来<br>电                  |                                       |                                      |
|             | ① 按 <b>功能表</b> 软键。<br>◎ 栌 | 功能表清单,直到显示所<br>需要的功能选项。 | ③按 <b>进入</b> 软键。<br>④ 按                      |           | 处伙俱半,且刘处十耑女<br>的选项。 | ⑤ 按 <b>进入</b> 软键确认。 |                             |                                       | ② 软键中的每一个软键的<br>上方 (显示屏底部) 的文本       |
|             | ~ ~                       |                         |                                              |           |                     |                     |                             |                                       |                                      |

| 将电话号码储<br>存在电话簿内                                                                                                 | 选择振铃类型                                                                                               | 调节音量                                                                                                    | 应答来电                                                |
|----------------------------------------------------------------------------------------------------|----------------------------------------------------------------------------------------------------|----------------------------------------------------------------------------------------------------|-----------------------------------------------------|
| <ol> <li>3 按确认软键确认。</li> <li>1 输入电话号码。</li> <li>2 按住<b>储存</b>软键。</li> <li>3 为其选择图标。</li> <li>④ 按进入软键。</li> </ol> | <ul> <li>① 选择振铃类型功能</li> <li>选项(3.3)。</li> <li>② 选择以下选项:</li> <li>乐曲、振动、先振动</li> <li>后乐曲。</li> </ul> | ?× №。<br>按手机左侧的▲或▼键。                                                                                                    | お手に、「「「」」を                                          |
|                                                                                                    | 在电话簿内查<br>找电话号码                                                                                      |                                                                                                    | 将<br>中<br>行<br>中<br>石<br>中<br>石<br>明<br>石<br>日<br>石 |
| ()<br>()<br>()<br>()<br>()<br>()<br>()<br>()<br>()<br>()<br>()<br>()<br>()<br>(                                  | 机模式。<br>① 按 <b>电话簿</b> 软键。<br>② 选择 <b>搜</b> 寻选项。<br>③ 输入姓名。<br>④ 输入姓名。                               | <ul> <li>○ (zeman Axea)</li> <li>8 如心要: 变更储存位</li> <li>2 。</li> <li>2 。</li> <li>2 。</li> <li>※ 确认软键。</li> <li>④ 按 奇心 软键返回待</li> </ul> | ⑤ 输入姓名。<br>⑥ 按 <b>确认</b> 软键。<br>② 持确认物键。            |